# Desenvolvimento de Sistema de Gerenciamento e Controle de Dados e Parâmetros Elétricos de Linhas de Transmissão

L. C. Zanetta Jr, C. E. M. Pereira e E. Fontana

*Resumo-* O objetivo do projeto é a implementação de um aplicativo para controle de dados e parâmetros elétricos de linhas de transmissão da Cteep. O aplicativo desenvolvido facilita as tarefas de consulta, cálculo e alteração de parâmetros de linha além de permitir o cálculo a partir de medições realizadas pelo SSC (Sistema de supervisão e controle). O aplicativo permite comparações dos parâmetros calculados teoricamente com os parâmetros presentes nos arquivos de entrada dos programas Anarede e Anafas e fornece como dados de saída modelos das linhas para esses programas e também três modelos para o programa ATP.

# *Palavras-chave*—Linhas de transmissão, parâmetros de linha, cálculo experimental.

#### I. INTRODUÇÃO

A metodologia utilizada foi inicialmente realizar um levantamento bibliográfico sobre métodos de obtenção de parâmetros de linha de transmissão a partir de medições elétricas nos terminais da linha.

Além de alguns métodos vistos nesse levantamento foram propostos alguns métodos que foram avaliados a partir de informações de tensão e corrente calculadas teoricamente. Os métodos eram baseados no equacionamento das grandezas elétricas da linha por meio de quadripólos com a solução das equações, para a obtenção dos parâmetros, sendo feita por otimização, método dos mínimos quadrados ou solução de sistemas de equações não lineares.

Uma característica comum dos métodos propostos é a não necessidade de que as medições de tensão e corrente não estejam sincronizadas já que o SSC fornece dados sem sincronização.

Para avaliar a robustez dos métodos, já que para medições exatas (medições calculadas teoricamente) todos os métodos foram exatos, foi feito um estudo com essas medições sendo acrescidas de erros calculados teoricamente.

A segunda fase do projeto foi o desenvolvimento do aplicativo para controle do banco de dados de linhas da Cteep. Esse aplicativo foi elaborado com a versão livre Turbo Delphi da Borland.

O aplicativo permite a consulta e cálculo de parâmetros de linha, além de comparação de parâmetros com decks de Anarede e Anafas. O aplicativo fornece como dados de saída, além dos parâmetros da linha, os modelos para uso nos programas Anarede, Anafas e ATP, sendo que para o ATP podem ser escolhidos três diferentes modelos para a linha, incluindo o modelo com parâmetros variáveis com a freqüência.

O algoritmo de cálculo experimental de parâmetros incorporado ao aplicativo foi testado a partir de conjuntos de medições realizadas pelo SSC. Os resultados obtidos foram suficientemente satisfatórios, dentro de hipóteses simplificadoras que tiveram que ser adotadas.

#### II. METODOLOGIA DO APLICATIVO

O aplicativo foi desenvolvido para o ambiente Windows na linguagem Delphi, usando a versão livre Turbo Delphi e a linguagem SQL, o banco de dados das linhas da Cteep será parcialmente montado, mas os parâmetros deverão ser calculados conforme a necessidade, devendo também ser ajustados dados como nome e numeração de barras para os programas Anarede e Anafas e as coordenadas das barras para a exibição de mapa das as linhas.

O aplicativo tem os recursos básicos divididos em telas especificas:

- Entrada, consulta de dados e cálculo de parâmetros das linhas
- Entrada e consulta de dados de barras
- Entrada e consulta de dados de condutores e cabos-guarda
- Entrada e consulta de dados de torres
- Visualização de mapas
- Comparação de parâmetros
- Cálculo de parâmetros a partir de medições

O aplicativo foi desenvolvido de forma a facilitar o controle dos dados e parâmetros de forma simples e intuitiva e fornecendo o modelamento das linhas para utilização nos programas Anarede, Anafas e ATP.

#### A. Modelo do banco de dados

A tabela principal do banco é a tabela de linhas, que se relaciona diretamente com a tabela de condutores, que contém os condutores e cabos-guarda e com a tabela de torres.

Este trabalho foi desenvolvido no âmbito do Programa de Pesquisa e Desenvolvimento Tecnológico do Setor de Energia Elétrica regulado pela ANEEL e consta dos Anais do V Congresso de Inovação Tecnológica em Energia Elétrica (V CITENEL), realizado em Belém/PA, no período de 22 a 24 de junho de 2009.

Este trabalho foi financiado pela Cteep – Companhia de Transmissão de Energia Elétrica Paulista.

L. C. Zanetta Jr trabalha no LSP-USP Laboratório de Sistemas de Potência da Escola Politécnica da USP (e-mail: lzanetta@pea.usp.br).

E. Fontana trabalha na Cteep – Companhia de Transmissão de Energia Elétrica Paulista.

A segunda tabela mais importante é a tabela de\_para, permitindo a solução do problema de a linha poder ser de circuito simples ou duplo, sendo que no caso de circuito duplo, a linha pode estar ligada a duas, três ou quatro barras.

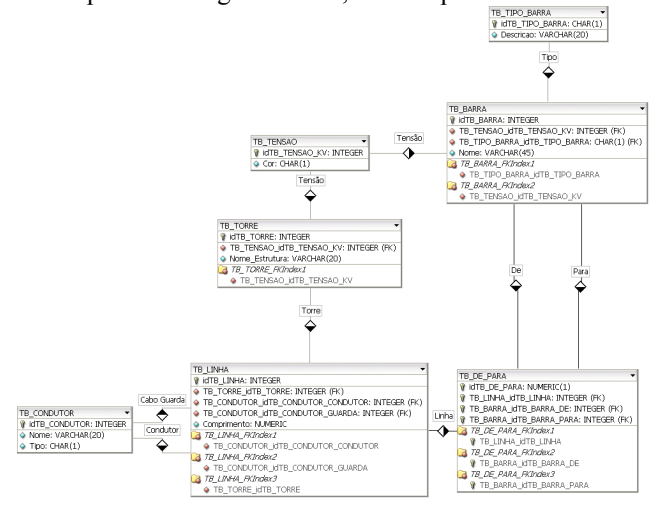

Fig. 1. Modelo do banco de dados.

# B. Método experimental adotado

O algoritmo implementado no aplicativo é o apresentado no item 2.1 da nota técnica 2, que por facilidade é apresentado resumidamente a seguir.

A figura 8.2 representa o modelo  $\pi$  da linha e os fasores não sincronizados.

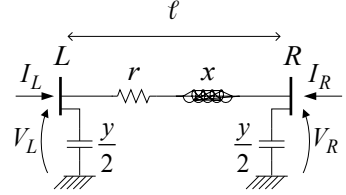

Fig. 2. Linha de transmissão- modelo  $\pi$ .

Esse método direto foi desenvolvido para usar medição sincronizada de fasores, no entanto o sistema de supervisão e controle fornece dados não sincronizados dos dois terminais da linha, sendo necessário fazer a sincronização dos dados dos dois terminais da linha.

A defasagem entre os dois terminais é tratada como um ângulo, não como tempo, podendo-se escrever:

$$V_{R}^{\prime} = V_{R} e^{-j\theta}$$

$$I_{R}^{\prime} = I_{R} e^{-j\theta}$$
(1)

que são os fasores de tensão e corrente do terminal remoto sincronizados:

A defasagem pode ser calculada com a seguinte expressão:

$$\theta = \operatorname{Re}\left( j \ln\left(\frac{V_L - (r + jx) \ell I_L}{V_R}\right) \right)$$
(2)

Onde os valores de r e x devem ser os do projeto da linha (calculados a partir da geometria da torre e da resistividade do solo medida ou estimada).

Essa expressão considera o modelo de linha impedância série ( $\pi$  nominal sem capacitâncias: A=1,  $B=(r + jx) \ell$ :

Os parâmetros de sequência positiva podem ser obtidos

utilizando-se as seguintes expressões [1], onde se calculam inicialmente a impedância característica e a constante de propagação:

$$Z_{c} = \sqrt{\frac{V_{L}^{2} - V_{R}^{\prime 2}}{I_{L}^{2} - I_{R}^{\prime 2}}}$$
(3)

$$=\frac{\cosh\left(\frac{V_L I_L - V_R' I_R'}{V_L I_R' - V_R' I_L}\right)}{\ell}$$
(4)

onde:

 $V_L, V_R, I_L, I_R$  são os fasores de tensão e corrente e corrente nos terminais local e remoto (sincronizados) da linha;  $\ell$  é o comprimento da linha de transmissão.

A partir de (3) e (4) pode-se obter os parâmetros por km sendo a impedância e a admitância shunt da linha da linha por unidade de comprimento dadas por:

$$z = \gamma Z_c \quad \text{e} \quad y = \frac{\gamma}{Z_c} \tag{5}$$

O sistema de supervisão e controle fornece as seguintes informações:

• data e hora da medição

γ

- V<sub>L</sub>, V<sub>R</sub> Tensões nos terminais local e remoto: kV eficaz de linha (módulo)
- Tensão no terminal: kV eficaz de linha (módulo)
- $P_L$ ,  $P_R$ ,  $Q_L$  e  $Q_R$  Potências ativas e reativas nos terminais local e remoto (MW e MVAr)

A partir desses valores calculam-se as tensões de fase nos terminais e as correntes de linha.

$$V_{L} = \frac{V_{L}}{\sqrt{3}}, V_{R}' = \frac{V_{R}}{\sqrt{3}} e^{-j\theta},$$
$$I_{L} = \left(\frac{P_{L} + jQ_{L}}{\sqrt{3}V_{L}}\right)^{*}, I_{R}' = \left(\frac{P_{R} + jQ_{R}}{\sqrt{3}V_{R}}\right)^{*} e^{-j\theta}$$

# III. Aplicativo Desenvolvido

O aplicativo é de fácil utilização e os recursos são divididos por telas conforme apresentado a seguir:

- Controle de dados de linha
  - Consulta / Alteração / Inclusão / Exclusão
  - Cálculo de parâmetros
    - Montagem arquivo Line Constants
    - o Execução do programa ATP
    - o Leitura do arquivo de saída do Line Constants
    - Montagem de trechos de arquivo para os programas Anarede, Anafas e ATP
  - Busca de linhas
- Controle de dados de barra, condutores e torres
  - Consulta / Alteração / Inclusão / Exclusão
- Comparação de dados
  - Seleção de decks Anarede e Anafas
  - Busca de linhas
- Visualização do mapa das linhas
- Seleção por tensão
- Escolha do "zoom"
- Visualização de dados básicos de barra e de linha
- Cálculo de parâmetros usando medições P,Q,V

- Seleção do arquivo de medições
- Busca da linha correspondente no banco de dados
- Cálculo dos parâmetros a partir das medições

# A. Dados de Linhas

A tela inicial do programa é a seguinte.

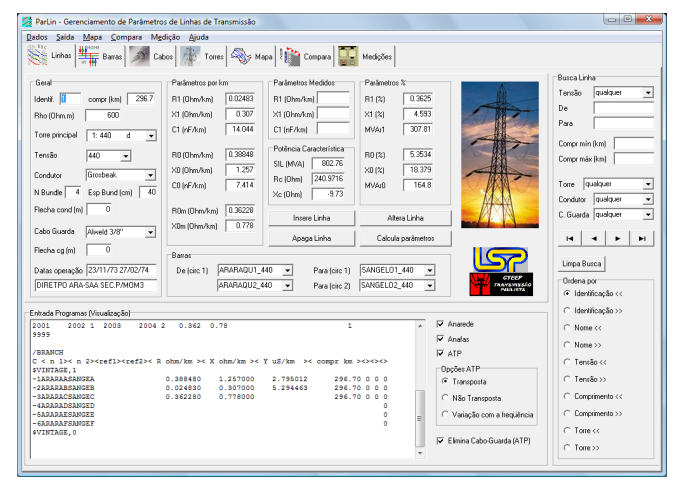

Fig. 3. Tela de dados de linhas.

- As funções realizadas nessa tela são as seguintes:
- Busca detalhada de linhas
- Escolha da forma de ordenação da lista de linhas
- Inserção, eliminação e alteração de linha
- Cálculo de parâmetros da linha
- Escolha dos tipos de saída para os aplicativos elétricos

#### 1) Busca detalhada de linhas

A busca de linhas é feita a partir dos critérios: trecho do nome de barras De e Para, tensão, torre, comprimento, condutor e cabo-guarda. Pode ser feita qualquer combinação de campos.

Um exemplo de busca seria localizar a linha Araraquara-Bauru 440, que pode ser feita por exemplo da seguinte forma, não importando a ordem de De e Para:

| Busca Linna                                |
|--------------------------------------------|
| Tensão 💶 💌                                 |
| De ara                                     |
| Para bau                                   |
| Compr mín (km)                             |
| Compr máx (km)                             |
|                                            |
| Torre qualquer 💌                           |
| Condutor qualquer 💌                        |
| C. Guarda qualquer 💌                       |
|                                            |
| Limpa Busca                                |
| Ordena por                                 |
| <ul> <li>Identificação &lt;&lt;</li> </ul> |
| ○ Identificação >>                         |

#### 2) Inserção de linha

Para incluir uma nova linha no banco de dados usa-se o botão insere linhaque carrega a tela de escolha de dados básicos da linha:

| 👹 Nova linha    |               |
|-----------------|---------------|
| Tensão da Linha | Tipo Circuito |
| C 69            | • duplo       |
| C 88            | C simples     |
| • 138           |               |
| C 230           |               |
| C 345           | Confirma      |
| C 440           | Cancela       |
|                 | Cancela       |

A partir da escolha são selecionadas as barras e torres que poderão ser utilizadas. Para esse caso, seriam disponibilizadas para escolha as torres permitidas para a tensão 138 kV com circuito duplo e as barras de 138 kV.

| Geral           |               |
|-----------------|---------------|
| Identif. 668    | compr (km) 50 |
| Rho (Ohm.m)     |               |
| Torre principal | 3: 230 s 💌    |
| Tensão          | 230 💌         |
| Condutor        | Oriole 💌      |
| N Bundle        | Esp Bund (cm) |
| Flecha cond (m) |               |
| Cabo Guarda     | 3/8" Aço 💌    |
| Flecha cg (m)   |               |
| Datas operação  |               |
|                 |               |

A numeração da linha é criada automaticamente e o usuário deve em seguida definir as seguintes informações, ou preenchendo diretamente ou escolhendo nas caixas de combinação.

| Barras      |              |   |               |             |       |
|-------------|--------------|---|---------------|-------------|-------|
| De (circ 1) | BOTUCATU_230 | - | Para (circ 1) | ASSIS 1_230 | ·     |
|             | BOTUCATU_230 |   |               |             |       |
|             | E.SOUZA1_230 | - |               |             |       |
|             | CABREUVA_230 | = |               |             |       |
|             | CBA 1_230    |   |               |             |       |
|             | CBA 2_230    |   |               |             |       |
| 0 000 0 000 | CABREUV2_230 |   |               | 0.0         | 🔽 Ana |
|             | E.SOUZA2 230 |   |               |             |       |
|             | CABREUV3_230 | - |               |             | 🔽 Ana |

Após a definição de todos os dados deve-se gravar as informações no banco de dados e calcular os parâmetros.

#### 3) Cálculo de parâmetros da linha

Deve-se usar o botão *calcula parâmetros* para calcular os mesmos quando não estão sendo exibidos, o que acontece após alteração de dados da linha ou criação de uma linha nova.

O cálculo de parâmetros é feito pela rotina line constants do programa ATP, que é chamado automaticamente pelo aplicativo ParLin.

O aplicativo lê o arquivo de saída do Line Constants para exibir os parâmetros, gravar no banco de dados e exibir o tipo de saída selecionado pelo usuário, como trechos de decks dos programas Anarede e Anafas.

# 4) Escolha dos tipos de saída para os aplicativos elétricos

Uma das aplicações do programa é fornecer dados de entrada para aplicativos elétricos como Anarede, Anafas e ATP. Para escolha dos trechos de dados de entrada desses programas que serão fornecidos, são utilizados os seguintes controles:

| Entrada P | ogramas (Visualização)                                                  |                             |
|-----------|-------------------------------------------------------------------------|-----------------------------|
| DLIN      | A                                                                       | ✓ Anarede                   |
| (De) 0    | (Pa)NcEP ( R% ) ( X% ) (Mvar) (Tap) (Tmn) (Tmx) (Phs) ( Bc) (Cn) (Ce)Ns | Analas                      |
| 1001      | 1002 1 0.362 4.59307.81 803 803                                         | <ul> <li>Analas</li> </ul>  |
| 1003      | 1004 2 0.362 4.59307.81 803 803                                         | ATP                         |
| 9999      | E                                                                       |                             |
|           |                                                                         | Opções ATP                  |
| 37        |                                                                         | Transposta                  |
| (BF C     | BT NC T R1 X1 R0 X0 CN IADEF KM                                         | - Hampona                   |
| ( > #     | < x x x x x x x x x x x x x x x x x x x                                 | C Não Transposta            |
| 2001      | 2002 1 0.362 4.59 5.35318.379 297.                                      |                             |
| 2003      | 2004 2 0.362 4.59 5.35318.379 297.                                      | C Variação com a freqüência |
| 9999      |                                                                         |                             |
| 39        |                                                                         |                             |
| (BF1 C    | BT1 NC1 BF2 BT2 NC2 RM XM IA                                            | Elimina Cabo-Guarda (ATP)   |
| ( > #     |                                                                         |                             |

O caso anterior é a linha Araraquara – Santo Ângelo 440, em que se vê na tela os dados de linha para o Anarede (DLIN) e um trecho de dados de linha do Anafas.

A seguir o trecho completo para o Anafas, onde se vê os dados de mútua de seqüência zero, já que se trata de linha de circuito duplo:

| 37<br>(37)<br>(37) CT R1 X1 R0 X0 CH<br>(37) CT R1 X1 R0 X0 CH<br>(37) CT R1 X1 R0 X0 CH<br>(37) CT R1 X1 R0 X0 CH<br>2003 2004 1 0.362 4.59 5.35318.379<br>39<br>39<br>39<br>39<br>39<br>39<br>39<br>39<br>30<br>30<br>4.59 5.35318.379<br>39<br>39<br>39<br>30<br>30<br>4.59 5.35318.379<br>39<br>39<br>39<br>39<br>30<br>30<br>4.59 5.35318.379<br>39<br>39<br>30<br>4.59 5.35318.379<br>39<br>39<br>30<br>4.59 5.35318.379<br>39<br>39<br>39<br>30<br>4.59 5.35318.379<br>39<br>39<br>39<br>30<br>4.59 5.35318.379<br>39<br>39<br>39<br>30<br>4.59 5.35318.379<br>39<br>39<br>39<br>39<br>30<br>4.59 5.35318.379<br>39<br>39<br>39<br>39<br>30<br>4.59 5.35318.379<br>39<br>39<br>39<br>39<br>39<br>30<br>4.59 5.35318.379<br>39<br>39<br>39<br>39<br>30<br>4.59 5.35318.379<br>39<br>39<br>39<br>39<br>30<br>4.59 5.35318.379<br>39<br>39<br>39<br>39<br>39<br>30<br>4.59 5.35318.379<br>39<br>39<br>39<br>30<br>4.59 5.35318.379<br>39<br>30<br>4.59 5.35318.379<br>39<br>30<br>4.59 5.35318.379<br>30<br>4.59 5.35318.379<br>30<br>4.59 5.35318.379<br>30<br>4.59 5.35318.379<br>30<br>4.59 5.35318.379<br>30<br>4.59 5.35318.379<br>30<br>4.59 5.35318.379<br>30<br>4.59 5.35318.379<br>30<br>4.59 5.55 5.55 5.55 5.55 5.55 5.55 5.55 | IADEF PM<br>↔ > < ><br>297.<br>297.<br>IA<br>↔<br>1 |  |
|----------------------------------------------------------------------------------------------------|-----------------------------------------------------|--|
|----------------------------------------------------------------------------------------------------|-----------------------------------------------------|--|

No caso do programa ATP, o modelo básico é o de linha transposta com redução (eliminação) dos cabos guarda, sendo o modelo o seguinte:

| Entrada Programas (Visualização)                                |            |            |             |                |   |                                |
|-----------------------------------------------------------------|------------|------------|-------------|----------------|---|--------------------------------|
| /BRANCH                                                         |            |            |             |                | ~ | Anarede                        |
| C < n 1>< n 2> <ref1><ref2>&lt; R<br/>\$VINTAGE,1</ref2></ref1> | ohm/km ≻ X | ohm/km ≻ Y | uS/km ≻< co | mpr km ><><><> |   | ☐ Anafas                       |
| -1ARARAASANGEA                                                  | 0.388480   | 1.257000   | 2.795012    | 296.70 0 0 0   |   | ATP ATP                        |
| -2ARARABSANGEB                                                  | 0.024830   | 0.307000   | 5.294463    | 296.70 0 0 0   |   |                                |
| -SARARACSANGEC                                                  | 0.362280   | 0.778000   |             | 296.70 0 0 0   |   | Oppões ATP                     |
| -4ARARADSANGED                                                  |            |            |             | 0              |   | <ul> <li>Transposta</li> </ul> |
| -SARARAESANGEE                                                  |            |            |             | 0              |   |                                |
| - 6ARARAFSANGEF                                                 |            |            |             | 0              |   | C Não Transposta               |
| \$VINTAGE,0                                                     |            |            |             |                |   |                                |
|                                                                 |            |            |             |                |   | C Variação com a freqüência    |
|                                                                 |            |            |             |                |   |                                |
|                                                                 |            |            |             |                |   | C Electric Cable Counds (MTD)  |
|                                                                 |            |            |             |                |   | P cimina capo-Guarda (ATP)     |
|                                                                 |            |            |             |                | ~ |                                |

Uma vantagem do aplicativo é que são incluídos as dados d

a mútua de seqüência zero.

B. Dados de Barras

A seguir a tela de controle de dados de barras.

|   | unhas   | Mapa Co     |      | a Mgdição Ajudi | rorres 崎 Mapa | Compare      | м 🔐 м    | sdições     |            |         |           |                    |
|---|---------|-------------|------|-----------------|---------------|--------------|----------|-------------|------------|---------|-----------|--------------------|
|   | R       | < 🕨         |      | ►I Insere Ap    | ego Altera    |              |          |             |            |         |           |                    |
|   | dentif. | Tensão (kV) | Tipo | Nome            | Nome Anarede  | Nome Anafas  | Nome ATP | Núm Anarede | Núm Anafas | Coord X | Coord Y 🔺 | Tensão da Barra    |
|   | 1       | 44          | Ъ    | ARARAQU1_440    | ARARAQU1_440  | ARARAQU1_440 | ARARA    | 1001        | 2001       | 1445    | 767       | (+ Uualquer        |
|   | 2       | 44          | ь    | SANGELD1_440    | SANGEL01_440  | SANGEL01_440 | SANGE    | 1002        | 2002       | 1973    | 1285      | C 69               |
|   | 3       | 44          | Ъ    | ARARAQU2_440    | ARARAQU2_440  | ARARAQU2_440 | ARARA    | 1003        | 2003       | 1445    | 767       | C 88               |
|   | 4       | 44          | ь    | SANGELD2_440    | SANGEL02_440  | SANGEL02_440 | SANGE    | 1004        | 2004       | 1973    | 1285      | C 138              |
|   | 5       | 44          | J y  | MMIRIM3Y_440    | MMIHIM3Y_440  | MMIHIM3Y_440 | MMIHI    | 1005        | 2005       | 1774    | 954       | C 220              |
|   | 6       | 44          | 1.0  | MMIRIM31_440    | MMIHIM31_440  | MMIHIM31_440 | MMIH     | 1006        | 2006       | 1774    | 954       | 2.30               |
|   | 7       | 44          | ь    | MMIHIM32_440    | MMIHIM32_440  | MMIHIM32_440 | MMIHI    | 1007        | 2007       | 1774    | 954       | C 345              |
| ł | 8       | 44          | 10   | BAUHU 1_440     | BAUHU 1_440   | BAURU 1_440  | BAUHU    | 1008        | 2008       | 1180    | 882       | C 440              |
| ł | 9       | 44          | ь    | CABREUVA_440    | CABREUVA_440  | CABREUVA_440 | CABRE    | 1009        | 2009       | 1741    | 1212      |                    |
| ł | 10      | 44          | Ъ    | RAURU 2_440     | BAURU 2_440   | BAURU 2_440  | BAURU    | 1010        | 2010       | 1180    | 882       | Butca Bana         |
| ł | 11      | 44          | ь    | E.GUACU1_440    | E.GUACU1_440  | E.GUACU1_440 | E.GUA    | 1011        | 2011       | 1787    | 1307      | Nome               |
| ł | 12      | 44          | Ъ    | E.GUACU2_440    | E.GUACU2_440  | E.GUAL02_440 | E.GUA    | 1012        | 2012       | 1/8/    | 1307      |                    |
| ł | 13      | 44          | ) y  | T.DESTEY_440    | T.DESTEY_440  | T.DESTEY_440 | T.OES    | 1013        | 2013       | 1672    | 1032      |                    |
| ł | 14      | 44          | Ъ    | T.DESTE1_440    | T.OESTE1_440  | T.0ESTE1_440 | T.GES    | 1014        | 2014       | 1672    | 1032      | Classificação      |
| ł | 15      | 44          | Ъ    | T.0ESTE2_440    | T.0ESTE2_440  | T.0ESTE2_440 | T.OES    | 1015        | 2015       | 1672    | 1032      | Identificação <    |
| ł | 16      | 40          | Ъ    | BJARDIM1_440    | BJARDIM1_440  | BJARDIM1_440 | BJARD    | 1016        | 2016       | 1784    | 1163      | C Identificante sa |
| ł | 17      | 44          | ) y  | BJARDIMY_440    | BJARDIMY_440  | BJARDIMY_440 | BJARD    | 1017        | 2017       | 1784    | 1163      | i idennicação //   |
| Ļ | 18      | 44          | Ъ    | BJARDIM2_440    | BJARDIM2_440  | BJARDIM2_440 | BJARD    | 1018        | 2018       | 1784    | 1163      | Nome <             |
| ļ | 19      | 44          | ь    | TAUBATE1_440    | TAUBATE1_440  | TAUBATE1_440 | TAUBA    | 1019        | 2019       | 2178    | 1151      | Nome>>             |
| 1 | 20      | 44          | Ъ    | A.SERRA1_440    | A.SERRA1_440  | A.SERRA1_440 | A.SER    | 1020        | 2020       | 1855    | 1246      | C Tensão <<        |
| 1 | 21      | 34          | 5 Ь  | E.GUACU1_345    | E.GUACU1_345  | E.GUACU1_345 | E.GUA    | 1021        | 2021       | 0       | 0         | C Terration        |
| l | 22      | 34          | бb   | A.SERRA1_345    | A.SERRA1_345  | A.SERRA1_345 | A.SER    | 1022        | 2022       | 0       | 0         | 1.31 10 10 172     |
| 1 | 23      | 34          | 5 Ь  | E.GUACU2_345    | E.GUACU2_345  | E.GUACU2_345 | E.GUA    | 1023        | 2023       | 0       | 0         |                    |
| 1 | 24      | 34          | 5 Ь  | A.SERRA2_345    | A.SERRA2_345  | A.SERRA2_345 | A SER    | 1024        | 2024       | 0       | 0         |                    |
| 1 | 25      | 44          | Ъ    | SUMARE 1_440    | SUMARE 1_440  | SUMARE 1_440 | SUMAR    | 1025        | 2025       | 1717    | 1130      |                    |
| 1 | 26      | 44          | Ъ    | BJARDIM_440     | BJARDIM_440   | BJARDIM _440 | BJARD    | 1026        | 2026       | 1784    | 1163      |                    |
| 1 | 27      | 44          | Ъ    | ISOLTEIR_440    | ISOLTEIR_440  | ISOLTEIR_440 | ISOLT    | 1027        | 2027       | 563     | 334       |                    |
| ſ | 28      | 44          | Ъ    | AVERMELH_440    | AVERMELH_440  | AVERMELH_440 | AVERM    | 1028        | 2028       | 819     | 160       | 11.00              |
| ſ | 29      | 44          | Ъ    | 3IRMAOS_440     | 3IRMA0S_440   | 3IRMAOS_440  | 3IRMA    | 1029        | 2029       | 595     | 408       |                    |
| ſ | 30      | 44          | Ъ    | 3IRMAOSS_440    | 3IRMAOSS_440  | 3IRMADSS_440 | 3IRMA    | 1030        | 2030       | 595     | 408       |                    |
| ſ | 31      | 44          | ίь   | 31BMA0S 440     | 3 IBMA0S 440  | 31RMA0S 440  | 3 IRM    | 1031        | 2031       | 595     | 408 -     |                    |

Fig. 4. Tela de dados de barras.

As funções realizadas nessa tela são as seguintes:

- Seleção de barras por nome e/ou tensão
- Classificação da lista de barras
- Inserção, eliminação e alteração de barras

#### 1) Seleção de barras

Da mesma forma que na busca de linhas, podem ser usados um ou mais critérios e com o nome da barra podendo ser preenchido parcialmente não importando se as letras maiúsculas ou minúsculas.

O exemplo a seguir mostra a busca visando a barra Bauru 138:

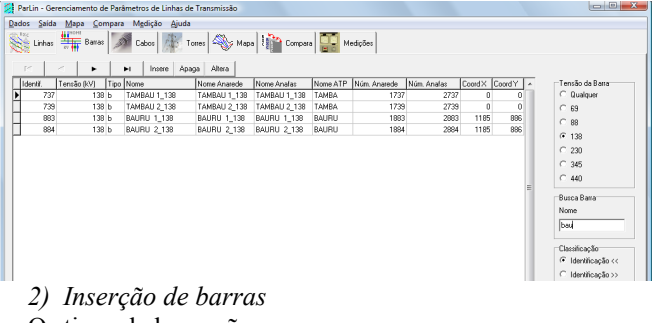

- Os tipos de barra são:
- b: subestação real
- y: derivação
- f: barra fictícia

Um exemplo de utilização de tipos de barras é o seguinte:

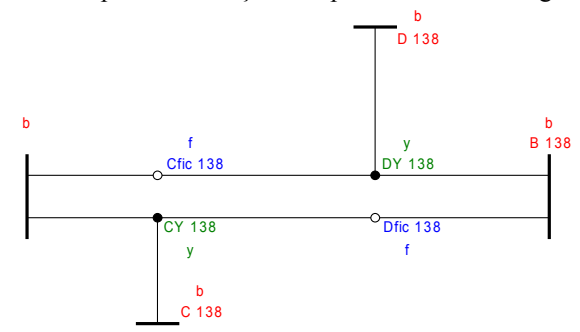

As barras fictícias são necessárias para que haja dois inícios e dois fins para os trechos de circuito duplo.

- C. Dados de Condutores e Cabos-guarda
- As funções realizadas nessa tela são as seguintes:
- Alteração de dados de condutores
- Classificação da lista de condutores

A seguir a tela de controle de dados de condutores e cabosguarda.

|       | - Gei                                                                | renciamento                                                                                                    | de Par                                                                                                 | âmetros de Linhas de Transr                                                                                                    | nissão                                                                                                    |                                                                                                    |                                                                                                    |                                                                                                |                                                                                                    |          |                    |
|-------|----------------------------------------------------------------------|----------------------------------------------------------------------------------------------------|----------------------------------------------------------------------------------------------------|----------------------------------------------------------------------------------------------------|----------------------------------------------------------------------------------------------------|----------------------------------------------------------------------------------------------------|----------------------------------------------------------------------------------------------------|------------------------------------------------------------------------------------------------|----------------------------------------------------------------------------------------------------|----------|--------------------|
| DS .  | Saida                                                                | Mapa S                                                                                                    | ompar                                                                                                  | a Mgdição <u>Aj</u> uda                                                                                                    |                                                                                                    |                                                                                                    |                                                                                                    |                                                                                                |                                                                                                    |          |                    |
| Ζ.,   |                                                                      | 1000 Day                                                                                                    |                                                                                                    | Colora 🔣 Turnel &                                                                                                    | S                                                                                                    | 34 c                                                                                                    |                                                                                                    | 4.4                                                                                            |                                                                                                    |          |                    |
| 8 "   | nnas                                                                 | N B Dat                                                                                                    | 85 2                                                                                                   | Capes 10082                                                                                                    | A waba 🖓                                                                                                    | Compara                                                                                                    |                                                                                                    | orboes                                                                                         |                                                                                                    |          |                    |
|       | 1                                                                    | 1                                                                                                    | 1                                                                                                    | 1 1                                                                                                    |                                                                                                    |                                                                                                    |                                                                                                    |                                                                                                |                                                                                                    |          |                    |
| × .   | -                                                                    | • •                                                                                                    | M                                                                                                    | 11                                                                                                    |                                                                                                    |                                                                                                    |                                                                                                    |                                                                                                |                                                                                                    | _        |                    |
| dent  | ř.                                                                   | Nome                                                                                                    | Tipo                                                                                                   | Descrição                                                                                                    | Rec (0hm/km)                                                                                                    | Dext (cm)                                                                                                    | Dirit (cm)                                                                                                    | MCM                                                                                            | Formação                                                                                                    | ^        | Llassincação       |
|       | 2                                                                    | Drake                                                                                                    | с                                                                                                    | condutor 795.0 MCM 2647                                                                                                    | 0.077672                                                                                                    | 2.8143                                                                                                    | 1.036                                                                                                    | 795                                                                                            | 26×7                                                                                                    |          | Identificação      |
|       | 3                                                                    | Grosbeak                                                                                                    | с                                                                                                    | condutor 636.0 MCM 2647                                                                                                    | 0.096934                                                                                                    | 2.5146                                                                                                    | 0.921                                                                                                    | 636                                                                                            | 26X7                                                                                                    |          |                    |
|       | 4                                                                    | Hen                                                                                                    | с                                                                                                    | condutor 477.0 MCM 30K7                                                                                                    | 0.12987                                                                                                    | 2.2428                                                                                                    | 0.96                                                                                                    | 477                                                                                            | 30K7                                                                                                    | 1        | C Num              |
|       | 5                                                                    | Otiole                                                                                                    | c                                                                                                    | condutor 336.4 MCM 30K7                                                                                                    | 0.1833                                                                                                    | 1.8821                                                                                                    | 0.907                                                                                                    | 336.4                                                                                          | 360(7                                                                                                    |          | * Nome             |
|       | 6                                                                    | Linnet                                                                                                    | C                                                                                                    | condutor 336.4 MCM 26K7                                                                                                    | 0.18268                                                                                                    | 1.8313                                                                                                    | 0.675                                                                                                    | 336.4                                                                                          | 26×7                                                                                                    |          |                    |
|       | 7                                                                    | Partridge                                                                                                    | c                                                                                                    | condutor 266.8 MCM 2647                                                                                                    | 0.23053                                                                                                    | 1.6307                                                                                                    | 0.6                                                                                                    | 266.8                                                                                          | 26X7                                                                                                    |          | C Diâmetro externo |
|       | 8                                                                    | 0nl                                                                                                    | с                                                                                                    | condutor 266.8 MCM 6K7                                                                                                    | 0.2734                                                                                                    | 1.6078                                                                                                    | 0.6                                                                                                    | 266.8                                                                                          | 6×7                                                                                                    |          |                    |
|       | 9                                                                    | Penguin                                                                                                    | c                                                                                                    | condutor 4/8 AWB 6X1                                                                                                    | 0.343                                                                                                    | 1.43                                                                                                    | 0.477                                                                                                    | 0                                                                                              | 6×1                                                                                                    |          |                    |
|       | 10                                                                   | Quail                                                                                                    | с                                                                                                    | condutor 2/0 AWG 6X1                                                                                                    | 0.52195                                                                                                    | 1.1354                                                                                                    | 0.378                                                                                                    | 0                                                                                              | 6×1                                                                                                    |          |                    |
|       | 11                                                                   | Baven                                                                                                    | с                                                                                                    | condutor 1/8 AWG 6K1                                                                                                    | 0.64498                                                                                                    | 1.0109                                                                                                    | 0.337                                                                                                    | 0                                                                                              | 6X1                                                                                                    |          |                    |
|       | 12                                                                   | Spanow                                                                                                    | с                                                                                                    | condutor 2 AWG 6X1                                                                                                    | 0.99917                                                                                                    | 0.90264                                                                                                    | 0.267                                                                                                    | 0                                                                                              | 6X1                                                                                                    |          |                    |
|       | 13                                                                   | Swan                                                                                                    | с                                                                                                    | condutor 4 AWG 6X1                                                                                                    | 1.541                                                                                                    | 0.635                                                                                                    | 0.212                                                                                                    | 0                                                                                              | 6×1                                                                                                    |          |                    |
|       | 14                                                                   | 1/0 Cobre                                                                                                    | c                                                                                                    | condutor                                                                                                    | 0.37655                                                                                                    | 0.93472                                                                                                    | 0                                                                                                    | 0                                                                                              |                                                                                                    | -        |                    |
|       |                                                                      |                                                                                                    | 1                                                                                                    | 1 1                                                                                                    |                                                                                                    |                                                                                                    |                                                                                                    |                                                                                                |                                                                                                    |          |                    |
|       |                                                                      | Mana                                                                                                    | Tine                                                                                                   | -/                                                                                                    | Day (Ohrsdam)                                                                                                    | Dave (and                                                                                                    | Dist (see)                                                                                                    | ucu                                                                                            |                                                                                                    |          |                    |
| dent  | ł.<br>44                                                             | Nome                                                                                                    | Tipo                                                                                                   | Descrição<br>o quiedo 12/7                                                                                                    | Rec (Dhm/km)                                                                                                    | Dest (cm)                                                                                                    | Dirk (cm)                                                                                                    | мсм                                                                                            | Formação                                                                                                    | <u>^</u> |                    |
| dent  | i.<br>44<br>45                                                       | Nome<br>Almelec-AC                                                                                                    | Tipo<br>9                                                                                              | Descrição<br>c.guarda 1287                                                                                                    | Roc (Dhm/km)<br>0.73446                                                                                                    | Dest (cm)<br>1.1252                                                                                                    | Dirk (cm)<br>0                                                                                                    | MCM<br>0                                                                                       | Formação<br>12×7                                                                                                    | ^        |                    |
| dent  | 1.<br>44<br>45<br>46                                                 | Nome<br>Almelec-AC<br>Alweld 7/9                                                                                                    | Tipo<br>g<br>g                                                                                         | Descrição<br>c.guarda 12X7<br>c.guarda 91.65 MCM 7X9<br>o auroda 91.05 MCM 12X7                                                                                                    | Rec (Dhm/km)<br>0.73446<br>1.843<br>0.62262                                                                                                  | Dest (cm)<br>1.1252<br>0.87122<br>1.2217                                                                                            | Dirit (cm)<br>0<br>0.722                                                                                                    | MCM<br>0<br>91.65                                                                              | Formação<br>12×7<br>7×9<br>12×7                                                                                     | Â        |                    |
| dent  | t.<br>44<br>45<br>46                                                 | Nome<br>Almelec-AC<br>Alweld 7/9<br>Minorca                                                                                                    | Tipo<br>9<br>9<br>9                                                                                    | Descrição<br>c.guarda 1247<br>c.guarda 91.65 MCM 7X9<br>c.guarda 91.65 MCM 1247<br>avanda 110.8 MCM 1247                                                                                                    | Rec (Dhm/km)<br>0.73446<br>1.843<br>0.62262                                                                                                  | Dest (cm)<br>1.1252<br>0.87122<br>1.2217                                                                                            | Dirk (cm)<br>0<br>0.732                                                                                                    | MCM<br>0<br>91.65<br>110.8                                                                     | Formação<br>12×7<br>7×9<br>12×7                                                                                     | *<br>    |                    |
| dent  | t.<br>44<br>45<br>46<br>47<br>49                                     | Nome<br>Almelec-AC<br>Almeld 7/9<br>Minorca<br>Leghom                                                                                                    | Tipo<br>g<br>g<br>g<br>g                                                                               | Descrição<br>c.guarda 1247<br>c.guarda 1247<br>c.guarda 91.65 MCM 7X9<br>c.guarda 110.8 MCM 1247<br>c.guarda 134.6 MCM 1247<br>c.guarda 134.6 MCM 1247                                                                                                    | Roc (Dhm/km)<br>0.73446<br>1.843<br>0.62262<br>0.52506                                                                                       | Dest (cm)<br>1.1252<br>0.87122<br>1.2217<br>1.3462<br>1.6027                                                                        | Dint (cm)<br>0<br>0.732<br>0.807                                                                                                    | MCM<br>91.65<br>110.8<br>134.6                                                                 | Formapilio<br>12×7<br>7×9<br>12×7<br>12×7<br>12×7                                                                   | *<br>    |                    |
| denti | 4<br>44<br>45<br>46<br>47<br>48<br>49                                | Nome<br>Almelec-AC<br>Alweld 7/9<br>Minorca<br>Leghom<br>Dorking                                                                                           | 7 ipo<br>9<br>9<br>9<br>9<br>9<br>9<br>9                                                               | Descrip50<br>c.guarda 12:47<br>c.guarda 13:65 MCM 7:49<br>c.guarda 110.8 MCM 12:47<br>c.guarda 110.8 MCM 12:47<br>c.guarda 130.8 MCM 12:47<br>c.guarda 130.8 MCM 12:47                                                                                                    | Roc (Dhm/km)<br>0.73446<br>1.843<br>0.62262<br>0.52506<br>0.3896                                                                             | Dest (cm)<br>1.1252<br>0.87122<br>1.2217<br>1.3462<br>1.6027                                                                        | Dirk (cm)<br>0<br>0.732<br>0.807<br>0.96                                                                                                    | MCM<br>0<br>91.65<br>110.8<br>134.6<br>190.8                                                   | Formapão<br>12×7<br>7×9<br>12×7<br>12×7<br>12×7<br>12×7                                                             | A        |                    |
| dent  | t.<br>44<br>45<br>46<br>47<br>48<br>49<br>50                         | Name<br>Almelec AC<br>Alweld 7/9<br>Minorca<br>Leghom<br>Darking<br>Grouse<br>Dated                                                                        | 9<br>9<br>9<br>9<br>9<br>9<br>9<br>9                                                                   | Descripão<br>c.guarda 1247<br>c.guarda 1247<br>c.guarda 1265 MCM 739<br>c.guarda 110.8 MCM 1247<br>c.guarda 134.6 MCM 1247<br>c.guarda 139.8 MCM 1247<br>c.guarda 60.0 MCM 841<br>c.guarda 60.0 MCM 841                                                                                                    | Roc (Dhm/km)<br>0.73446<br>1.843<br>0.62262<br>0.52506<br>0.3896<br>0.84072<br>0.60049                                                       | Dest (cm)<br>1.1252<br>0.87122<br>1.2217<br>1.3462<br>1.6027<br>0.93218<br>1.1299                                                   | Dint (cm)<br>0<br>0.732<br>0.807<br>0.96<br>0.424<br>0.202                                                                                   | MCM<br>0<br>91.65<br>110.8<br>134.6<br>190.8<br>80                                             | Formapilio<br>12×7<br>7×9<br>12×7<br>12×7<br>12×7<br>8×1<br>12×7                                                    | *<br>    |                    |
| dent  | r.<br>44<br>45<br>46<br>47<br>48<br>49<br>50                         | Name<br>Almelec AC<br>Alweld 7/9<br>Minorca<br>Leghom<br>Dorking<br>Grouse<br>Petrel<br>2/8 <sup>1</sup> Ann                                               | Tipo<br>9<br>9<br>9<br>9<br>9<br>9<br>9<br>9<br>9<br>9<br>9<br>9                                       | Descriptio<br>c.guarda 12x7<br>c.guarda 11x5 MCM 7X9<br>c.guarda 11x6 MCM 12x7<br>c.guarda 11x6 MCM 12x7<br>c.guarda 10x8 MCM 12x7<br>c.guarda 80.0 MCM 8x1<br>c.guarda 80.0 MCM 8x1<br>c.guarda 101.8 MCM 12x7<br>c.guarda 101.8 MCM 12x7                                                                                                    | Pice (Dhm/km)<br>0.73446<br>1.843<br>0.62262<br>0.52506<br>0.3896<br>0.84072<br>0.6884<br>0.4028                                             | Dest (cm)<br>1.1252<br>0.87122<br>1.2217<br>1.3462<br>1.6027<br>0.93218<br>1.1709<br>0.9528                                         | Dint (cm)<br>0<br>0.732<br>0.807<br>0.96<br>0.424<br>0.702                                                                                   | MCM<br>0<br>91.65<br>110.8<br>134.6<br>190.8<br>80<br>101.8                                    | Formapilio<br>12×7<br>7×9<br>12×7<br>12×7<br>12×7<br>8×1<br>12×7<br>8×1<br>12×7                                     |          |                    |
| denti | r.<br>44<br>45<br>46<br>47<br>48<br>49<br>50<br>51<br>52             | Name<br>Almelec-AC<br>Alweld 7/9<br>Minorca<br>Leghom<br>Dorking<br>Grouse<br>Petrel<br>3/8' App                                                           | Fi Tipo<br>9<br>9<br>9<br>9<br>9<br>9<br>9<br>9<br>9<br>9<br>9<br>9<br>9<br>9                          | Descriptio<br>Cyserkip 12:47<br>c guarda 12:47<br>c guarda 11:68 MCM 7:49<br>c guarda 11:68 MCM 12:47<br>c guarda 11:68 MCM 12:47<br>c guarda 10:88 MCM 12:47<br>c guarda 10:88 MCM 12:47<br>c guarda 10:18 MCM 12:47<br>c guarda 10:18 MCM 12:47<br>c guarda 10:18 MCM 12:56<br>c guarda 10:18 MCM 12:56                                                                                                    | Roc (Dhm/km)<br>0.73446<br>1.843<br>0.62262<br>0.52506<br>0.3896<br>0.84072<br>0.65848<br>4.0389<br>4.0609                                   | Dest (cm)<br>1.1252<br>0.87122<br>1.2217<br>1.3462<br>1.6027<br>0.93218<br>1.1709<br>0.9525<br>0.79592                              | Dirk (cm)<br>0<br>0,732<br>0,807<br>0,96<br>0,424<br>0,702<br>0<br>0                                                                         | MCM<br>0<br>91.65<br>110.8<br>134.6<br>190.8<br>80<br>101.8<br>0                               | Formapão<br>12×7<br>7×9<br>12×7<br>12×7<br>12×7<br>8×1<br>12×7<br>7 fice<br>7 fice                                  |          |                    |
| dent  | r.<br>44<br>45<br>46<br>47<br>48<br>49<br>50<br>51<br>52<br>82       | Name<br>Almelec.AC<br>Alweld 7/9<br>Minorca<br>Leghom<br>Dorking<br>Grouse<br>Petrel<br>3/8' App<br>5/16'' App<br>5/16'' App                               | Fi Tipo<br>9<br>9<br>9<br>9<br>9<br>9<br>9<br>9<br>9<br>9<br>9<br>9<br>9<br>9<br>9<br>9<br>9<br>9<br>9 | Description<br>Cyturdia 1247<br>c.guardia 1247<br>c.guardia 110.8 MCM 1247<br>c.guardia 110.8 MCM 1247<br>c.guardia 110.8 MCM 1247<br>c.guardia 130.8 MCM 1247<br>c.guardia 130.8 MCM 1247<br>c.guardia 130.8 MCM 1247<br>c.guardia 130.8 MCM 1247<br>c.guardia 150.8 MCM 1265<br>c.guardia HS MCM 12 filos<br>c.guardia HS MCM 7 filos                                                                                                    | Roc (Dhm/km)<br>0.73446<br>1.843<br>0.62262<br>0.52506<br>0.3256<br>0.84072<br>0.68848<br>4.0389<br>4.6603<br>0.98290                        | Dest (cm)<br>1.1252<br>0.87122<br>1.2217<br>1.3462<br>1.6027<br>0.93218<br>1.1709<br>0.9525<br>0.79502<br>0.9779                    | Dirk (cm)<br>0<br>0,732<br>0,807<br>0,96<br>0,424<br>0,702<br>0<br>0<br>0                                                                    | MCM<br>91.65<br>110.8<br>134.6<br>190.8<br>80<br>101.8<br>0<br>0                               | Formapilio<br>12×7<br>7×9<br>12×7<br>12×7<br>12×7<br>8×1<br>12×7<br>8×1<br>12×7<br>7 lios<br>7 lios                 | ×        |                    |
| dent  | t.<br>44<br>45<br>46<br>47<br>48<br>49<br>50<br>51<br>52<br>53<br>53 | Name<br>Almelec.AC<br>Alweld 7/9<br>Minorca<br>Leghom<br>Dorking<br>Grouse<br>Petrel<br>3/8" App<br>5/16" App<br>3/8" Cobre                                | FI<br>Tipo<br>9<br>9<br>9<br>9<br>9<br>9<br>9<br>9<br>9<br>9<br>9<br>9<br>9                            | Descriptio<br>cypards 12:77<br>cypards 31:65 MCM 7:99<br>cypards 31:65 MCM 7:99<br>cypards 31:65 MCM 72:07<br>cypards 31:65 MCM 12:77<br>cypards 30:8 MCM 12:77<br>cypards 30:8 MCM 7:50<br>cypards 10: MCM 7:50<br>cypards 10: MCM 7:50<br>cypards 20: MCM 7:50<br>cypards 20: M | Ecc (Dhm/km)<br>0.73446<br>1.843<br>0.62262<br>0.52506<br>0.3896<br>0.84072<br>0.68848<br>4.0389<br>4.6603<br>0.93732<br>0.93732             | Desk (cm)<br>1.1252<br>0.87122<br>1.2217<br>1.3462<br>1.6027<br>0.93218<br>1.1709<br>0.9525<br>0.79502<br>0.9779<br>1.2592          | Dint (cm)<br>0<br>0.732<br>0.807<br>0.96<br>0.424<br>0.702<br>0<br>0<br>0<br>0<br>0<br>0<br>0<br>0<br>0<br>0<br>0<br>0                       | MCM<br>91.65<br>110.8<br>134.6<br>190.8<br>80<br>101.8<br>0<br>0<br>0                          | Formação<br>12×7<br>7×9<br>12×7<br>12×7<br>12×7<br>12×7<br>8×1<br>12×7<br>8×1<br>12×7<br>7 lice<br>7 lice<br>7 lice |          |                    |
| dent  | 44<br>45<br>46<br>47<br>48<br>49<br>50<br>51<br>52<br>53<br>54<br>68 | Nome<br>Almelec-AC<br>Alweld 7/9<br>Minorca<br>Leghom<br>Dorking<br>Grouse<br>Petrel<br>3/8' App<br>5/16'' App<br>3/8' Cobre<br>Arvidal<br>1/4'' ST        | Fi Tipo<br>9<br>9<br>9<br>9<br>9<br>9<br>9<br>9<br>9<br>9<br>9<br>9<br>9<br>9<br>9<br>9<br>9<br>9<br>9 | Descriptio     Descriptio     Cyseds 12:27     cysueds 12:67     cysueds 10:65 MCM 7:39     cysueds 10:65 MCM 7:39     cysueds 10:68 MCM 12:77     cysueds 10:84 MCM 12:77     cysueds 10:84 MCM 12:77     cysueds 80:00 MCM 8:71     cysueds 80:00 MCM 7:76     cysueds 155 MCM 7:76     cysueds 155 MCM 7:760     cysueds 155 MCM 7:760     cysueds 30:00 MCM 7:760     cysueds 30:00 MCM 7:760     cysueds 30:00 MCM 7:760     cysueds 30:00 MCM 7:760     cysueds 30:00 MCM 7:760     cysueds 30:00 MCM 7:760                                                                                                    | Ecc (Dhm/km)<br>0.73446<br>1.843<br>0.62262<br>0.52566<br>0.3896<br>0.84072<br>0.68848<br>4.0389<br>4.6603<br>0.93732<br>0.40079<br>0.72529  | Dest (cm)<br>1.1252<br>0.87122<br>1.2217<br>1.3462<br>1.6027<br>0.93218<br>1.1709<br>0.9525<br>0.79502<br>0.9779<br>1.2598<br>0.628 | Dint (cm)<br>0<br>0,732<br>0,807<br>0,424<br>0,702<br>0<br>0<br>0<br>0<br>0<br>0<br>0<br>0<br>0<br>0<br>0<br>0<br>0<br>0<br>0<br>0<br>0<br>0 | MCM<br>0<br>91.65<br>110.8<br>134.6<br>190.8<br>80<br>101.8<br>0<br>0<br>0<br>0<br>0<br>0<br>0 | Formação<br>12×7<br>7×9<br>12×7<br>12×7<br>12×7<br>12×7<br>8×1<br>12×7<br>8×1<br>12×7<br>7 lice<br>7 lice<br>7 lice |          |                    |
| dent  | 44<br>45<br>46<br>47<br>48<br>49<br>50<br>51<br>52<br>53<br>54<br>55 | Name<br>Almelec-AC<br>Alweld 7/9<br>Minorca<br>Leghom<br>Dorking<br>Grouse<br>Petral<br>3/8" App<br>5/16" App<br>3/8" Cobre<br>Arvidal<br>1/4" STL<br>1/4" | Fi Tipo<br>9<br>9<br>9<br>9<br>9<br>9<br>9<br>9<br>9<br>9<br>9<br>9<br>9<br>9<br>9<br>9<br>9<br>9<br>9 | cyards 12/7     cyards 12/7     cyards 12/7     cyards 12/7     cyards 12/7     cyards 110.8 MCM 12/7     cyards 110.8 MCM 12/7     cyards 110.8 MCM 12/7     cyards 10.4 MCM 12/7     cyards 80.0 MCM 8/1     cyards 80.0 MCM 8/1     cyards 80.0 MCM 8/1     cyards 80.0 MCM 8/1     cyards 80.0 MCM 7 fos     cyards 15. MCM 7 fos     cyards 0     cyards 0     cyards 0     cyards 0     cyards 0     cyards 0     cyards 0     fos     cyards 0     fos     cyards     fos     cyards     fos     fos     cyards     fos     fos     cyards     fos     fos                                                                                                    | Rice (Dhm/km)<br>0.73446<br>1.843<br>0.62262<br>0.52506<br>0.84072<br>0.68848<br>4.0389<br>4.6603<br>0.93792<br>0.40079<br>0.70572<br>7.7570 | Dest (cm)<br>1.1252<br>0.87122<br>1.2217<br>1.3452<br>1.6027<br>0.93218<br>1.1709<br>0.9555<br>0.79502<br>0.9779<br>1.2598<br>0.635 | Dirk (cm)<br>0<br>0,732<br>0,807<br>0,96<br>0,424<br>0,702<br>0<br>0<br>0<br>0<br>0<br>0<br>0<br>0<br>0<br>0<br>0<br>0<br>0                  | MCM<br>91.65<br>110.8<br>134.6<br>190.8<br>80<br>101.8<br>0<br>0<br>0<br>0<br>0<br>0<br>0<br>0 | Formação<br>12×7<br>7×9<br>12×7<br>12×7<br>12×7<br>8×1<br>12×7<br>8×1<br>12×7<br>7 lios<br>7 lios<br>7 lios         | *<br>    |                    |

Fig. 5. Tela de dados de condutores e cabos-guarda.

Quando se altera algum dado de um determinado cabo, as alterações são gravadas no banco de dados ao se clicar no

botão de confirmação ou mover para o próximo condutor, usando os botões de navegação ou as setas do teclado:

|   | 14      | ~ | 1        |      | ~           |               |              |           |           |     |          |   |
|---|---------|---|----------|------|-------------|---------------|--------------|-----------|-----------|-----|----------|---|
| Γ | Identif |   | Nome     | Tipo | Descrição   |               | Rcc (Ohm/km) | Dext (cm) | Dint (cm) | MCM | Formação | ^ |
| D | 1       | 2 | Drake    | с    | condutor 79 | 95.0 MCM 26X7 | 0.077672     | 2.8143    | 1.036     | 795 | 26×7     |   |
| Г |         | 3 | Grosbeak | с    | condutor 63 | 86.0 MCM 26X7 | 0.096934     | 2.5146    | 0.921     | 636 | 26×7     | - |
| Ξ |         |   |          |      |             |               |              |           |           |     |          |   |

Para os cabos-guarda o funcionamento da alteração é o mesmo.

# D. Dados de Torres

A tela de controle de dados de torres é a seguinte.

| os <u>S</u> aída       | a <u>M</u> apa <u>C</u> o | ompara          | Mgdição  | Ajuda       |                                                                                |                                                                                                    |                                                                                                    |                                                                                                    |                  |                                                                                    |                           |            |       |        |        |        |       |        |        |
|------------------------|---------------------------|-----------------|----------|-------------|--------------------------------------------------------------------------------|----------------------------------------------------------------------------------------------------|----------------------------------------------------------------------------------------------------|----------------------------------------------------------------------------------------------------|------------------|------------------------------------------------------------------------------------|---------------------------|------------|-------|--------|--------|--------|-------|--------|--------|
| Linhas                 | Barra                     | 10 A            | Cabos    | To          | ares s                                                                         | Mapa                                                                                                    | Com                                                                                                    | para 🔋                                                                                                    | Medi             | ções                                                                               |                           |            |       |        |        |        |       |        |        |
|                        |                           |                 | ~ 1      |             |                                                                                |                                                                                                    |                                                                                                    |                                                                                                    |                  |                                                                                    |                           |            |       |        |        |        |       |        |        |
| lentif. Te             | ensão (Pon log            |                 | Nome Ea  | itukura     | Tipo                                                                           | Empresa                                                                                                    | Desenho                                                                                                    | Xa (m)                                                                                                    | Ya (m)           | Xb (m)                                                                             | Yb (m)                    | Xc (m)     | Yo(m) | Xd (m) | Yd (m) | Xe (m) | Ye(m) | XF(m)  | YF (m) |
| 32                     | Prose                     | na Forreg       | 32:440   | 3           | \$                                                                             | CESP                                                                                                    | *.dwg                                                                                                    | -11.89                                                                                                    | 27.84            | 0                                                                                  | 27.84                     | 11.89      | 27.84 | 0      | 0      | 0      | 0     | 0      | 0      |
| 1012                   | 440                       | 440             | 440 circ | simples est | 8                                                                              | Cteep                                                                                                    | d10.dwg                                                                                                    | -11                                                                                                    | 23               | 0                                                                                  | 23                        | 11         | 23    | 0      | 0      | 0      | 0     | 0      | 0      |
| 1011                   | 440                       | 440             | 440 circ | duplo trian | d                                                                              | Cteep                                                                                                    | d8.dwg                                                                                                    | -11                                                                                                    | 28               | -15.6                                                                              | 18                        | -6.6       | 18    | 11     | 28     | 15.6   | 18    | 6.6    | 18     |
| 1010                   | 440                       | 440             | 440 circ | duplo vert  | d                                                                              | Cteep                                                                                                    | d9.dwg                                                                                                    | -6.9                                                                                                    | 42.2             | -7.1                                                                               | 32.6                      | -7.3       | 23    | 6.9    | 42.2   | 7.1    | 32.6  | 7.3    | 23     |
| 1009                   | 440                       | 440             | 440 circ | simples W   | 0                                                                              | Cteep                                                                                                    | d12.dwg                                                                                                    | -11.2                                                                                                    | 22.95            | 0                                                                                  | 26.95                     | 11.2       | 22.95 | 0      | 0      | 0      | 0     | 0      | 0      |
| 1008                   | 440                       | 440             | 440 circ | simples (V) | \$                                                                             | Cheep                                                                                                    | d11.dwg                                                                                                    | 41.2                                                                                                    | 23               | 0                                                                                  | 24.4                      | 11.2       | 23    | 0      | 0      | 0      | 0     | 10.05  | 0      |
| 20                     | 440                       | 440             | 1: 440   |             | 0                                                                              | CEOP                                                                                                    | 1.0Wg                                                                                                    | 15.34                                                                                                    | 23.1             | 6.35                                                                               | 23.1                      | 10.85      | 33.15 | -10.34 | 23.1   | -6.35  | 23.1  | -10.85 | 33.15  |
| 30                     | 440                       | 440             | 30.440   |             | *                                                                              | CEOP'                                                                                                    | Lolug                                                                                                    | -11.2                                                                                                    | 22.33            | 0                                                                                  | 22.89                     | 11.2       | 22.99 | 0      | 0      | 0      | 0     | 0      | 0      |
| 20                     | 440                       | 440             | 23:440   | *           | •                                                                              | CESP                                                                                                    | * dwg                                                                                                    | -113                                                                                                    | 24.29            | 0                                                                                  | 24.29                     | 11.3       | 24.29 | 0      | 0      | 0      | 0     | 0      | 0      |
| 2.5                    | 440                       | 440             | 00.110   |             | -                                                                              | recp                                                                                                    | *.dwg                                                                                                    | -12.3                                                                                                    | 24.2             | 0                                                                                  | 24.2                      | 12.3       | 24.2  | 0      | 0      | 0      | 0     | 0      | 0      |
| 22                     | 441                       |                 | 22 441   |             |                                                                                |                                                                                                    |                                                                                                    |                                                                                                    |                  |                                                                                    |                           | 1.100.001  |       |        |        |        |       |        |        |
| 22<br>18               | 440                       | 440             | 22: 440  | 5           | 5                                                                              | CESP                                                                                                    | *.dwg                                                                                                    | .9                                                                                                    | 15.48            | 0                                                                                  | 20.28                     | 9          | 15.48 | 0      | 0      | 0      | 0     | 0      | 0      |
| 22<br>18               | 440<br>440                | 440             | 22: 440  | 3           | s<br>Gam                                                                       | CESP                                                                                                    | 1.dwg                                                                                                    | -9                                                                                                    | 15.48            | 0<br>Sales Br                                                                      | 20.28                     | 9          | 15.48 | 0      | Ö      | Ū      | 0     | 0      | ,      |
| 22<br>18<br>weta Cond  | 440<br>440                | 440             | 22: 440  | ;           | Geon                                                                           | CESP<br>etria                                                                                                    | 1.dwg                                                                                                    | -9                                                                                                    | 15.48            | Seleção                                                                            | 20.28<br>Tensão           | 9<br>Torre | 15.48 | 0      | 0      | 0      | 0     | 0      | •      |
| 22<br>18<br>ueta Cond  | 440<br>440<br>Jutores     | 440             | 22: 440  | :           | Geon<br>X(c                                                                    | etria<br>-7                                                                                                    | *.dwg<br>X(cg2)                                                                                                    | -9<br>Y[cg2]<br>7                                                                                                    | 15.48            | 0<br>Seleção<br>⊂ Qua                                                              | 20.28<br>Tensão<br>Iquer  | 9<br>Torre | 15.48 | 0      | 0      | 0      | 0     | 0      | ,      |
| 22<br>18<br>weta Cond  | 440<br>440                | 440             | 22: 440  | :           | Geon<br>X(c                                                                    | etria<br>1) Y(cg1)                                                                                                    | *.dwg<br>X(cg2)<br>35                                                                                                    | -9<br>Y[og2]<br>7                                                                                                    | 15.48<br>35      | 0<br>Seleção<br>C Qua<br>C 69                                                      | 20.28<br>Tensão<br>Iquer  | 9<br>Tone  | 15.48 | 0      | 0      | 0      | 0     | 0      | ,      |
| 22<br>18<br>weta Cond  | 440<br>440                | 440             | 22: 440  | *           | Geon<br>Xio                                                                    | etria<br>(CESP<br>a1) Y(eg1)<br>-7<br>Y(A)<br>1 Y(A)                                                                                          | *.dwg<br>X(cg2)<br>35 X(D)                                                                                                    | Y[cg2]<br>7<br>7<br>Y[D]                                                                                                    | 15.48            | 0<br>Seleção<br>C Qua<br>C 69<br>C 88                                              | 20.28<br>Tensão<br>Iquer  | 9<br>Torre | 15.48 | 0      | 0      | 0      | 0     | 0      | •      |
| 22<br>18<br>weta Cond  | 440<br>440                | 440             | 22: 440  | *           | Geon<br>X(c<br>X(A                                                             | etria<br>a1) Y(cg1)<br>-7<br>I Y(A)<br>-11                                                                                                    | *.dwg<br>35<br>23<br>23                                                                                                    | Y[og2]<br>7<br>Y[D]<br>0                                                                                                    | 15.48<br>35<br>0 | 0<br>Seleção<br>C Qua<br>C 69<br>C 88                                              | 20.28<br>Tensão<br>Iquer  | 9<br>Torre | 15.48 | 0      | 0      | 0      | 0     | 0      | ,      |
| 22<br>18<br>weta Cond  | 440<br>440                | 440<br>440      | 18: 440  | *           | Geon<br>X(c<br>X(A<br>X(A<br>X(B                                               | etria<br>(ESP<br>1) Y[cg1]<br>-7<br>1 Y[A]<br>-11<br>1 Y[B]                                                                                   | *.dwg<br>35 X(cg2)<br>35 X(D)<br>23 X(D)<br>X(E)                                                                                                    | -9<br>-9<br>7<br>7<br>7<br>7<br>7<br>7<br>7<br>7<br>7<br>7<br>7<br>7<br>7<br>7<br>7<br>7<br>7                                    | 15.48            | 0<br>Seleção<br>C Qua<br>C 69<br>C 88<br>C 138                                     | 20.28<br>Tensão<br>Iquer  | 9<br>Torre | 15.48 | 0      | 0      | 0      | 0     | 0      | •      |
| 22<br>18<br>wueta Cond | 440<br>440                | +40<br>440      | 18: 440  | 3           | Geon<br>Xlo<br>Xla<br>XlA<br>XlA                                               | etria<br>[ESP<br>1] Y[cg1]<br>-7<br>1 Y[A]<br>-11<br>1 Y[B]<br>0                                                                              | *.dwg<br>35 /<br>23 /<br>23 /<br>23 /<br>23 /                                                                                                    | -9<br>7<br>7<br>100<br>7<br>7<br>10<br>10<br>10<br>10                                                                            | 15.48            | 0<br>Seleção<br>C Qua<br>C 69<br>C 88<br>C 138<br>C 230                            | 20.28<br>Tensão<br>Iquer  | 9<br>Torre | 15.48 | 0      | 0      | 0      | 0     | 0      |        |
| 22<br>18<br>weta Cond  | 440<br>440                | +40<br>440      | 18: 440  | 3           | Geon<br>X(c<br>X(A<br>X(A<br>X(A<br>X(A)<br>X(A)<br>X(A)<br>X(A)<br>X(A)<br>X( | etria<br>(ESP<br>at) Y(cg1)<br>-7<br>-7<br>-11<br>-11<br>-11<br>- Y(B)<br>0<br>-11<br>-11<br>-11<br>-11<br>-11<br>-11<br>-11                  | *.dwg<br>35 /<br>23 /<br>23 /<br>23 /<br>23 /<br>23 /<br>23 /<br>23 /<br>23                                                                                                    | -9<br>7<br>7<br>7<br>10<br>9<br>10<br>9<br>10<br>9<br>10<br>10<br>10<br>10<br>10<br>10<br>10<br>10<br>10<br>10<br>10<br>10<br>10 | 15.48<br>35<br>0 | 0<br>Seleção<br>C Que<br>C 69<br>C 88<br>C 138<br>C 230                            | 20.28<br>Tensão<br>Iquer  | 9<br>Torre | 15.48 | 0      | 0      | 0      | 0     | 0      |        |
| 22<br>18<br>weta Cond  | 440<br>440                | +40<br>440<br>• | •        | 3           | Geom                                                                           | etria<br>a1) Y(cg1)<br>-7<br>Y(A)<br>-11<br>I Y(B)<br>0<br>(C) Y(C)<br>11                                                                     | 1.dwg<br>X(cg2)<br>35<br>23<br>23<br>23<br>23<br>23<br>23<br>23<br>23<br>23<br>23<br>23                                                                                                    | -9<br>7<br>7<br>7<br>10<br>10<br>10<br>11<br>10<br>11<br>11<br>10<br>11<br>11<br>11<br>11<br>11                                  | 15.48<br>35<br>0 | 0<br>C Que<br>C 69<br>C 88<br>C 138<br>C 230<br>C 345                              | 20.28<br>Tensão<br>Iquer  | 9<br>Tome  | 15,48 | 0      | 0      | 0      | 0     | 0      | ,      |
| 22<br>18<br>weta Cond  | 440<br>440                | +40<br>440      | •        | 3           | Geon<br>Xic<br>XIA<br>XIB<br>XIB                                               | etria<br>a1) Y(cg1)<br>-7<br>1 Y(A)<br>-11<br>1 Y(B)<br>0<br>10<br>11<br>11<br>14<br>10<br>11<br>10<br>11<br>10<br>10<br>10<br>10<br>10<br>10 | *.dwg           X(cg2)           35           X(D)           23           X(E)           23           X(F)           23           Pecha Guards                                                                                                    | Y(cg2)<br>7<br>Y(D)<br>0<br>Y(E)<br>0<br>Y(F)                                                                                    | 15.48<br>35<br>0 | 0<br>Seleção<br>C Qua<br>C 69<br>C 88<br>C 138<br>C 230<br>C 345<br>C 345          | 20.28<br>Tensilo<br>Iquer | 9<br>Torre | 15,48 | 0      | 0      | 0      | 0     | 0      | •      |
| 22<br>18<br>weta Cond  | 440<br>440                | +40<br>440      | •        | 3           | Geon<br>Xlo<br>XIA<br>XIA<br>XIA<br>Flei                                       | ettia<br>a1) Y(cg1)<br>-7<br>1 Y(A)<br>-11<br>1 Y(B)<br>0<br>(C) Y(C)<br>11<br>ha Cond<br>10                                                  | *.dwg<br>35 //(cg2)<br>35 //(Cg2)<br>23 //(E)<br>23 //(E)<br>23 | 9<br>7<br>7<br>7<br>7<br>7<br>7<br>7<br>7<br>7<br>7<br>7<br>7<br>7<br>7<br>7<br>7<br>7<br>7<br>7                                 | 15.48<br>35<br>0 | 0<br>Seleção<br>C Qua<br>C 69<br>C 88<br>C 138<br>C 230<br>C 345<br>C 440<br>C não | 20.28<br>Tensilo<br>Iquer | 9<br>Torre | 15,48 | 0      | 0      |        | 0     | 0      | 0<br>* |

Fig. 6. Tela de dados de torres.

As funções realizadas nessa tela são as seguintes:

- Alteração de dados das torres
- Seleção de torres por tensão
- Visualização da silhueta

# 1) Alteração de dados das torres

A filosofia é a mesma dos dados de cabos, ou seja, os dados são alterados movendo-se para outra.

# E. Mapa

A seguir a tela de controle de visualização do mapa esquemático das linhas e barras.

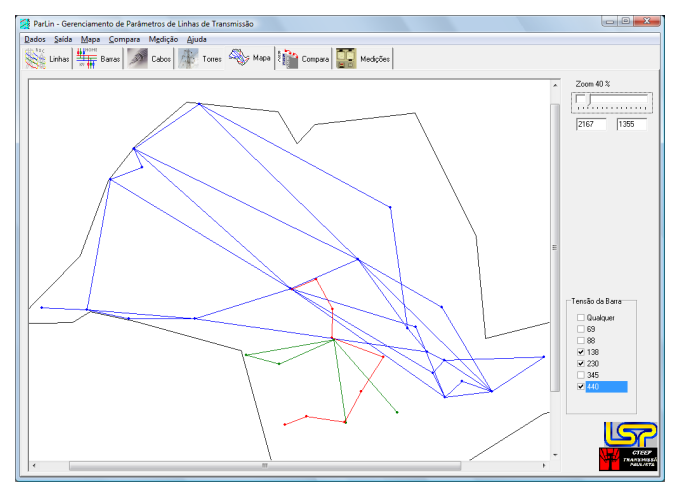

Fig. 7. Tela de visualização do mapa.

- As funções realizadas nessa tela são as seguintes:
- Navegação no mapa
- Controle de zoom
- Seleção de tensões

# 1) Navegação no mapa

A navegação pelo mapa, no caso de zoom alto, em o mapa não cabe na tela, é feita com as barras de rolagem horizontal e vertical.

Ao se passar o mouse próximo a uma barra, é exibido o nome da mesma e ao se clicar próximo a uma linha ou barra, são exibidas algumas informações da barra ou da linha.

# F. Comparação de parâmetros

A tela de comparação de parâmetros é a seguinte:

| Defect         Sele         Markage Apple         Apple         Markage Apple         Markage Apple         Markge Apple         Ma                                                                                                    | 👹 ParLin - Gerenciamento de Parâm | etros de Linhas de Transi | nissão                                    |                                           |
|----------------------------------------------------------------------------------------------------|-----------------------------------|---------------------------|-------------------------------------------|-------------------------------------------|
| Norm         Norm         Norm <th< td=""><td>Dados Saida Mapa Compara</td><td>Mgdição <u>Aj</u>uda</td><td></td><td></td></th<>                                                                                                    | Dados Saida Mapa Compara          | Mgdição <u>Aj</u> uda     |                                           |                                           |
| Selection double         De bance         Wei         Tendes bance         Hd         Parallelic Columbra           Parallelic Columbra         Tendes bance         Hd         Tendes bance         Hd         Tendes bance         Hd         Tendes bance         Head         Tendes bance         Head         Head         Head         Head         Head         Head         Head         Head         Head         Head         Head         Head         Head         Head         Head                                                                                                    | Linhas Baras                      | Cabos Torres              | 🗞 Mapa 👫 Compara 📰 Medições               |                                           |
| Planeterio Coladadou<br>Cargo 2627 In si L. 2012<br>14 450 30 55 X 10 550 X 10<br>14 450 30 55 X 10 1520 X<br>14 450 30 5 X 10 1520 X<br>14 450 30 152 X<br>14 450 30 152 X<br>14 450 30 152 X<br>14 450 30 152 X<br>14 450 30 154 0<br>14 450 10 12 12 12<br>14 450 450 12 12 12<br>14 450 450 12 12 12<br>14 450 12 12 12<br>14 450 12 12 12 12<br>14 450 12 12 12<br>14 450 12 12 12 12<br>14 450 12 12 12 12<br>14 450 12 12 12 12<br>14 450 12 12 12 12<br>14 550 12 12 12 12<br>14 550 12 12 12 12 12 12 12 12 12 12 12 12 12 | Seleciona decks De busca ara      | Para bus                  | ca a Tensão busca 440 💌                   |                                           |
| Corpus         2857         Im         Still         MO2 TE         MA           1         00255         X         N         T         D13         Cycen         T154         MA         N         207         X         N         T         D13         Cycen         T154         MA         N         207         X         N         T         D13         Cycen         T154         MA         207         X         N         T         D13         Cycen         T154         MA         207         X         N         T         D23         Cycen         T154         MA         207         X         N         T         D23         Cycen         T157         X         N         T         D23         X         N         T         D23         X         N         T         D23         X         N         T         D23         X         N         D3         D3         D3         D3         D3         D3         D3         D3         D3         D3         D3         D3         D3         D3         D3         D3         D3         D3         D3         D3         D3         D3         D3         D3         D3 <t< td=""><td>Parámetros Calculados</td><td></td><td>Parâmetros Anarede</td><td>Pasâmetros Anafas</td></t<>                                                                                                    | Parámetros Calculados             |                           | Parâmetros Anarede                        | Pasâmetros Anafas                         |
| NI         OXES         X         HO         5534         X           NI         OXES         X         HO         S534         X           NI         OXES         X         HO         S534         X           NI         OXES         X         HO         S255         X           NI         OXES         X         OXES         X         X         OXES         X         X         OXES         X         X         OXES         X         X         OXES         X         X         OXES         X         X         X         X         X         <                                                                                                    | Compr 296.7 km SIL                | 802.76 MVA                | C norm 1524 MVA                           | Compr 141 km                              |
| Int         Outcome         No         Dubble         No         Dubble         Dubble         Dubble         Dubble         Dubble         Dubble         Dubble         Dubble         Dubble         Dubble         Dubble         Dubble         No         Dubble         Dubble         Dubble         Dubble         Dubble         Dubble         Dubble         Dubble         Dubble         Dubble         Dubble         Dubble         Dubble         Dubble         Dubble         Dubble         Dubble         Dubble <td>01 0.3525 * 00</td> <td>E 2E24 %</td> <td>01 0.21 % 0.000 1524 1644</td> <td>01 018 % 00 27 %</td>                                                                                                    | 01 0.3525 * 00                    | E 2E24 %                  | 01 0.21 % 0.000 1524 1644                 | 01 018 % 00 27 %                          |
| X1       4.450 %       X2       X0       10.275 %       X1       2.24 %       X0       0.56 %         Mint       X001       Mint       X011       10.75 %       X1       2.24 %       X0       0.56 %         Mint       X011       Mint       X011       X011                                                                                                    | NI 0.3623 A RU                    | 0.3334 A                  | N1 021 % C_emer 1324 MVR                  | RI 0.10 A R0 27 A                         |
| Mort         307.01         More         16.0           Mort         307.01         More         1707.13           Chrogen Field SEPP dual NUISP2 (SP.MF)         Chrogen Field SEPP dual NUISP2 (SP.MF)         Chrogen Field SEPP dual NUISP2 (SP.MF)           Andreadure 24         State Sepa dual Nuise         More         1707.13         Chrogen Field SEPP dual NUISP2 (SP.MF)           Andreadure 24         State Sepa dual Nuise         State Sepa dual Nuise                                                                                                    | ×1 4.593 % ×0                     | 18.379 %                  | ×1 2.65 %                                 | X1 2.24 % X0 9.16 %                       |
| Tends         440         MV         MLMB         T           Description         File         C/Hogen file/LSPP/dch10/057/_05P/J0         C/Hogen file/LSPP/dch10/057/_05P/J0         C/Hogen file/LSPP/dch10/057/_05P/J0           Applicacity 40         Sovelity 40         Sovelity 40 <td>MVarl 307.81 MVarD</td> <td>164.8</td> <td>MVa1 170.71 %</td> <td></td>                                                                                                    | MVarl 307.81 MVarD                | 164.8                     | MVa1 170.71 %                             |                                           |
| C (Vingen RevLSPP)(L1997)(L1997)(L199                                                                                                    | Tensão 440 kV Id Link             | a 1                       |                                           |                                           |
| Box         Pase         Pase                                                                                                    |                                   |                           | C:\Program Files\LSP\ParLin1\0NS79_09.PWF | C:\Program Files\LSP\ParLin1\BR0912PN.ANA |
| Approx.011.40         SANELU.1.40         Approx.012.40         B485         B485           Approx.012.40         SANELU.1.40         Approx.012.40         B485         B485                                                                                                    | De                                | Para 🔺                    | de para Nde Npara A                       | de para Nde Npara A                       |
| APAPAQUIZ, 440         SANBELDZ, 440           APAPAQUIZ, 440         SANBELDZ, 440           APAPAQUIZ, 440         SANBELDZ, 440           APAPAQUIZ, 440         SANBELDZ, 440           APAPAQUIZ, 440         SANBELDZ, 440           APAPAQUIZ, 440         SANBELDZ, 440           APAPAQUIZ, 440         SANBELDZ, 440           APAPAQUIZ, 440         SANBELDZ, 440           SOLTER, 46         APAPAQUIZ, 440           SOLTER, 46         APAPAQUIZ, 440           SOLTER, 46         APAPAQUIZ, 440           APAPAQUIZ, 440         APAPAQUIZ, 440           APAPAQUIZ, 440         APAPAQUIZ, 440           APAPAQUIZ, 440         APAPAQUIZ, 440           APAPAQUIZ, 440         APAPAQUIZ, 440           APAPAQUIZ, 440         APAPAQUIZ, 440           APAPAQUIZ, 440         APAPAQUIZ, 440           APAPAQUIZ, 440         APAPAQUIZ, 440           APAPAQUIZ, 440         APAPAQUIZ, 440           APAPAQUIZ, 440         SANBELDZ, 440           APAPAQUIZ, 440         SANBELDZ, 440           APAPAQUIZ, 440         SANBELDZ, 440           APAPAQUIZ, 440         SANBELDZ, 440           APAPAQUIZ, 440         SANBELDZ, 440           APAPAQUIZ, 440         SANBELDZ, 440     <                                                                                                    | ARARAQU1 440                      | SANGEL01_440              | ARARAQUA-44 MMIRIM-3-440 559 565          | AIMM3ARA44(ARARAQ, 440 8495 1383          |
| APAPAGUT, 40         SANELUT, 40         SANELUT, 40                                                                                                    | ARARAQU2_440                      | SANGEL02_440              | ARARAQUA-44 S.ANGELD-44C 559 593          | AG.VERM 440 ARARAQ. 440 1238 1383         |
| AnAranduzi, 400         MARTINIT, 400         JANARAUZI, 400         MARTINIT, 400         JANARAUZI, 400         JANARAUZI, 400         JANARAUZ                                                                                                    | ARARAQU1_440                      | SANGEL01_440              | ARARAQUA-44 SBARBARA-44 559 567           | ASSIS 440 CAPIVARA440 1345 1348           |
| APAPAGUT, 400         SANGELD, 400           COSTER, 40         APAPAGUT, 440           COSTER, 40         APAPAGUT, 440           COSTER, 40         APAPAGUT, 400           COSTER, 40         APAPAGUT, 400           COSTER, 40         CASTARD, 400           PAPAGUT, 400         CASTARD, 400           APAPAGUT, 400         CASTARD, 400           APAPAGUT, 400         CASTARD, 400           APAPAGUT, 400         CASTARD, 400           APAPAGUT, 400         SANGELD, 400           Sander, 400         SANGELD, 400           CASTARD, 400         SANGELD, 400           Sander, 400         SANGELD, 400           APAPAGUT, 400         SANGELD, 400           APAPAGUT, 400         SANGELD, 400           APAPAGUT, 400         SANGELD, 400           APAPAGUT, 400         SANGELD, 400           APAPAGUT, 400         SANGELD, 400           APAPAGUT, 400         SANGELD, 400           APAPAGUT, 400         SANGELD, 400           APAPAGUT, 400         SANGELD, 400           APAPAGUT, 400         SANGELD, 400           APAPAGUT, 400         SANGELD, 400           APAPAGUT, 400         SANGELD, 400           SANGEL, 400         SANGEL, 400                                                                                                    | ARARAQU2_440                      | MMIRIM3Y_440              | ARARAQUA-44 BAURU440 559 561              | BAURU 440 ARARAQ. 440 1349 1383           |
| SDTER_40         AMAMQUZ_400           SDTER_40         AMAMQUZ_400           OPPMALA         AMAMQUZ_400           OPPMALA         SDTER_40           OPPMALA         SDTER_40           OPPMALA         SDTER_40           OPPMALA         SDTER_40           OPPMALA         SDTER_40           OPPMALA         SDTER_40           OPPMALA         SDTER_40           OPPMALA         SDTER_40           OPPMALA         SDTER_40           OPPMALA         SDTER_40           OPPMALA         SDTER_40           OPPMALA         SDTER_40           MIRSSULE         SDTER_40           SDTER_40         SDTER_40           SDTER_40         SDTER_40           SDTER_40         SDTER_40           SDTER_40         SDTER_40           SDTER_40         SDTER_40           SDTER_40         SDTER_40           SDTER_40         SDTER_40           SDTER_40         SDTER_40           SDTER_40         SDTER_40           SDTER_40         SDTER_40           SDTER_40         SDTER_40           SDTER_40         SDTER_40           SDTER_40         SDTER_40                                                                                                    | ARARAQU1_440                      | SANGEL01_440              | AVERMELH-44 ARARAQUA-44 536 559           | CAPIVARA440 TAQUARU 440 1348 1414         |
| Sotting, 40         AddAHQU, 40         Impossive 44 AddAHQU, 44         972         973           Address, 40         Address, 440         Address, 440         972         973           Address, 440         States, 440         Address, 440         972         973           Address, 440         States, 440         Address, 440         972         973           Address, 440         States, 440         972         973           Address, 440         States, 440         972         973           Address, 440         States, 443         States, 443         972         973           Address, 440         States, 443         States, 443         972         973           Address, 440         States, 443         States, 443         972         973           Address, 440         States, 443         States, 443         972         973           Address, 440         States, 443         States, 443         States, 443         972         973           Address, 440         States, 443         States, 443         972         973         974           Address, 440         States, 443         States, 443         States, 443         974         974           Address, 440         States, 443                                                                                                    | ISOLTEIR_440                      | ARARAQU2_440              | CAPIVARA-440 ASSIS440 549 552             | M.MIRIM3440 A#MM3ARA44I 1404 8495         |
| CarPropa,400         ASSIS 1,40           Markova,400         CarPropa,400           Arbonauti,400         CarPropa,400           Arbonauti,400         Sources,400           Arbonauti,400         Sources,400                                                                                                    | ISOLTEIR_440                      | ARARAQU1_440              | MIRASS2-440 ARARAQUA-44 572 559           | MIRASSOL 44(ARARAQ, 440 6662 1383         |
| TADUMUC_440         CAPMARA_40           TADUMUC_440         SSAPESA4,40           APAPAQUI_440         SSAPESA4,40           APAPAQUI_440         SSAPESA44,40           <                                                                                                    | CAPIVARA_440                      | ASSIS 1_440               | MIRASS2-440 ARARAQUA-44 572 559           | MIRASSOL 44(ARARAQ. 440 6662 1383         |
| APAPAGUT, 400         SBARBARA, 400         SBARBARA                                                                                                    | TAQUARUC_440                      | CAPIVARA_440              | RIBPRETO-44( SBARBARA-44 563 567          | R.PRETO 440 SBARBARA44( 1239 1253         |
| IP PETETU, 40         SIMPRAMA, 40         SIMPRAMA, 40                                                                                                    | ARARAQU1_440                      | SBARBARA_440              | SBARBARA-44 SUMARE440 567 570             | SANGELO 440 ARARAQ. 440 1282 1383         |
| Standbard, 400         Standbard, 400         Standba                                                                                                    | R.PRET01_440                      | SBARBARA_440              | TAQUARUC-44 CAPIVARA-440 547 549          | SBARBARA44(ARARAQ. 440 1253 1383          |
| APERENT:440         APARAQUI_40           APARAQUI_40         APARAQUI_40           APARAQUI_40         SIMILETUT_40           APARAQUI_40         SIMILETUT_40                                                                                                    | SBARBARA_440                      | SUMARE 1_440              |                                           | SBARBARA440 SUMARE 440 1253 1276          |
| BAURD 1.40 AMARAQUA.40<br>ARAPAQUI_40 SINEED1.40<br>ARAPAQUI_40 (SINEED1.40)                                                                                                    | AVERMEL1_440                      | ARARAQU1_440              |                                           |                                           |
| APAPAQU_40         SANGELD_40           APAPAQU_40         ISANGELD_40            .                                                                                                    | BAURU 1_440                       | ARARAQUA_440              |                                           |                                           |
| LARMARDU_440 [SANGELD_440                                                                                                    | ARARAQU1_440                      | SANGEL01_440              |                                           |                                           |
| , ·                                                                                                    | ARARAQU1_440                      | SANGEL01_440              |                                           | h\\                                       |
| · · · · · · · · · · · · · · · · · · ·                                                                                                    |                                   |                           |                                           | $\rightarrow$                             |
|                                                                                                    |                                   | -                         | -                                         | -                                         |
|                                                                                                    | I <                               | •                         | < <u>□</u> →                              | I I € ■ P                                 |
|                                                                                                    |                                   |                           |                                           |                                           |

Fig. 8. Tela de comparação de parâmetros.

As funções realizadas nessa tela são as seguintes:

- Seleção de decks de Anarede e Anafas
- Busca de linhas por tensão e extremidade

#### 1) Busca de linhas por tensão e extremidade

Um exemplo de utilização é a comparação de parâmetros da linha Bauru – Araraquara 440, onde a lista vai se reduzindo assim que os critérios vão ficando mais específicos:

| idos <u>S</u> aída <u>M</u> apa <u>C</u> om-                                                                                                    | para M <u>e</u> dição <u>Aj</u> ud                                                                                                    | a           |      |                                                                        |                                                                                                    |                                                                                                    |                                                                                                    |                                                                                                    |                                                                                                    |        |                                                                                                |                                                                          |                                                                                           |                                                                                                |                |                                                                                             |                                                                                               |
|----------------------------------------------------------------------------------------------------|----------------------------------------------------------------------------------------------------|-------------|------|------------------------------------------------------------------------|----------------------------------------------------------------------------------------------------|----------------------------------------------------------------------------------------------------|----------------------------------------------------------------------------------------------------|----------------------------------------------------------------------------------------------------|----------------------------------------------------------------------------------------------------|--------|------------------------------------------------------------------------------------------------|--------------------------------------------------------------------------|-------------------------------------------------------------------------------------------|------------------------------------------------------------------------------------------------|----------------|---------------------------------------------------------------------------------------------|-----------------------------------------------------------------------------------------------|
| Linhas Barras                                                                                                    | Cabos 🙀                                                                                                    | forres      | 4    | 🏷 Maj                                                                  | pa 1                                                                                                    | Compara                                                                                                    | Mediçő                                                                                                    | 20                                                                                                    |                                                                                                    |        |                                                                                                |                                                                          |                                                                                           |                                                                                                |                |                                                                                             |                                                                                               |
| Seleciona decks De busca                                                                                                    | e beu                                                                                                    | Para bi     | usca | a  a                                                                   |                                                                                                    | Tensão                                                                                                    | busca 440                                                                                                    |                                                                                                    | ·                                                                                                    |        |                                                                                                |                                                                          |                                                                                           |                                                                                                | 5              | Ð                                                                                           | GTI<br>TRAVS                                                                                  |
| arâmetros Calculados                                                                                                    |                                                                                                    |             |      | Parâme                                                                 | tros Anarec                                                                                                 | ie -                                                                                                    |                                                                                                    |                                                                                                    |                                                                                                    | Pa     | râmetros                                                                                       | Anafas                                                                   |                                                                                           | -                                                                                              |                |                                                                                             |                                                                                               |
| omor 235.3 km                                                                                                    | SIL                                                                                                    | MVA         |      |                                                                        |                                                                                                    |                                                                                                    | C norm                                                                                                    | 1067                                                                                                    | MVA                                                                                                    | Co     | mor 🗆                                                                                          |                                                                          | 138 k                                                                                     |                                                                                                |                |                                                                                             |                                                                                               |
| 1 *                                                                                                    | 80                                                                                                    | *           |      | 81                                                                     |                                                                                                    | 013 *                                                                                                    | Cemer                                                                                                    | 1057                                                                                                    | MVA                                                                                                    | BI     |                                                                                                |                                                                          | 118 \$                                                                                    |                                                                                                | 80 E           |                                                                                             | 2.84 %                                                                                        |
|                                                                                                    |                                                                                                    | ~           |      |                                                                        | <u> </u>                                                                                                    | 1.71 4                                                                                                    | o_ono (                                                                                                    |                                                                                                    |                                                                                                    |        |                                                                                                |                                                                          | 1.00                                                                                      |                                                                                                |                |                                                                                             | 0.00                                                                                          |
| · * .                                                                                                    | ×0                                                                                                    | ~           |      | ~                                                                      | <u> </u>                                                                                                    | <u></u> a                                                                                                    |                                                                                                    |                                                                                                    |                                                                                                    |        | 1                                                                                              |                                                                          | 2.30 %                                                                                    |                                                                                                | 0 1            |                                                                                             | 0.30 %                                                                                        |
| Var1                                                                                                    | MVar0                                                                                                    |             |      | MVar1                                                                  | 10                                                                                                    | 2.88 %                                                                                                    |                                                                                                    |                                                                                                    |                                                                                                    |        |                                                                                                |                                                                          |                                                                                           |                                                                                                |                |                                                                                             |                                                                                               |
|                                                                                                    |                                                                                                    |             |      |                                                                        | 1.0                                                                                                    |                                                                                                    |                                                                                                    |                                                                                                    |                                                                                                    |        |                                                                                                |                                                                          |                                                                                           |                                                                                                |                |                                                                                             |                                                                                               |
| ensão 440 kV                                                                                                    | Id Linha 5                                                                                                    |             |      |                                                                        |                                                                                                    |                                                                                                    |                                                                                                    |                                                                                                    |                                                                                                    |        | _                                                                                              |                                                                          |                                                                                           |                                                                                                |                |                                                                                             |                                                                                               |
| ensão 440 kV                                                                                                    | Id Linha 5                                                                                                    |             |      | C:\Prog                                                                | pam Files\L                                                                                                 | SP\ParLin1\0                                                                                                    | NS79_09.Pw1                                                                                                    |                                                                                                    |                                                                                                    | c      | Program                                                                                        | FilesVL                                                                  | SP\Pat                                                                                    | .in1\BR                                                                                        | 0912PN.        | ANA                                                                                         |                                                                                               |
| ensão 440 kV<br>De                                                                                                    | Id Linha 5                                                                                                    | -           |      | C:\Prog                                                                | pam Files\L                                                                                                 | SP\ParLin1\0                                                                                                    | NS79_09.Pw1<br>Nde                                                                                                    | Npara                                                                                                    |                                                                                                    | e<br>F | Program                                                                                        | FilesVL                                                                  | SP\Parl                                                                                   | .in1\BR                                                                                        | 0912PN.<br>Nde | ANA N                                                                                       | ipara                                                                                         |
| ensão 440 kV<br>De<br>BAURU 2_440                                                                                                    | Id Linha 5<br>Para<br>CABREUVA_44                                                                                                    | 0           |      | C:\Prog                                                                | pam Files\L                                                                                                 | SP\ParLin1\0<br>para<br>(BAURU440                                                                                                    | NS79_09.Pw1<br>Nde                                                                                                    | Npara<br>8 5                                                                                                    | 361                                                                                                    | c'     | Program<br>de<br>ASSIS                                                                         | Files\L                                                                  | SP\Pat<br>para<br>BAURL                                                                   | .in1\BR<br>J 440                                                                               | 0912PN.<br>Nde | ANA<br>1345                                                                                 | Apara<br>1349                                                                                 |
| ensão 440 kV<br>De<br>BAURU 2_440<br>BAURU 1_440                                                                                                    | Id Linha 5<br>Para<br>CABREUVA_44<br>CABREUVA_44                                                                                                    | 0           |      | C:\Prog                                                                | pam Files\L<br>IFIAQUA-44<br>IS440                                                                          | SP\ParLin1\0<br>para<br>IBAURU440<br>BAURU440                                                                                                    | NS79_09.Pw1<br>Nde<br>0 55:                                                                                           | Npara<br>B 5<br>2 5                                                                                             | 961<br>361                                                                                                    | ۲<br>۲ | Program<br>de<br>ASSIS<br>BAURU                                                                | Files\L<br>440<br>440                                                    | SP/Pail<br>para<br>BAURI<br>JUPIA                                                         | in1\BR<br>J 440<br>440                                                                         | 0912PN.<br>Nde | ANA<br>1345<br>1349                                                                         | 4para<br>1349<br>1356                                                                         |
| ensão 440 kV<br>De<br>BAURU 2_440<br>BAURU 1_440<br>BAURU 2_440                                                                                                    | Id Linhs 5<br>Para<br>CABREUVA_44<br>CABREUVA_44<br>E.GUACU2_440                                                                                                    | 0           |      | C:\Prog<br>de<br>ARA<br>ASS<br>BAU                                     | pam Files\L<br>RAQUA-44<br>IS440<br>IRU440                                                                  | SP/ParLin1\0<br>para<br>IBAURU440<br>BAURU440<br>DESTE440                                                                                           | NS79_09.Pw1<br>Nde<br>0 55<br>0 55                                                                                    | :<br>Npara<br>3 5<br>2 5<br>1 4                                                                                 | 61<br>61<br>114                                                                                                    | 2<br>  | Program<br>de<br>ASSIS<br>BAURU<br>BAURU                                                       | Files\L<br>440<br>440<br>440                                             | SP/Pad<br>para<br>BAURI<br>JUPIA<br>JUPIA                                                 | in1\BR<br>J 440<br>440<br>440                                                                  | 0912PN.        | ANA<br>1345<br>1349<br>1349                                                                 | 4para<br>1349<br>1356<br>1356                                                                 |
| 440 kV<br>De<br>BAURU 2_440<br>BAURU 1_440<br>BAURU 2_440<br>BAURU 2_440<br>BAURU 1_440                                                                                                    | Id Linha 5<br>Para<br>CABREUVA_44<br>CABREUVA_44<br>E.GUACU2_440<br>E.GUACU2_440                                                                                                    |             |      | C:\Prog<br>de<br>ARA<br>ASS<br>BAU<br>BAU                              | PAQUA-44<br>IS440<br>IRU440<br>IRU440                                                                       | SP\PatLin1\0<br>pata<br>BAURU440<br>BAURU440<br>DESTE440<br>DESTE440                                                                                | NS79_09.Pw1<br>Nde<br>0 55<br>0 55<br>1 56<br>1 56                                                                    | :<br>Npara<br>3 5<br>2 5<br>1 4<br>1 4                                                                          | \$61<br>\$61<br>\$14                                                                                                    | 2      | Program<br>de<br>ASSIS<br>BAURU<br>BAURU<br>BAURU                                              | Files\L<br>440<br>440<br>440<br>440                                      | SP/Pail<br>para<br>BAURU<br>JUPIA<br>JUPIA<br>ILHASO                                      | in1\BR<br>440<br>440<br>0LT440                                                                 | 0912PN.        | ANA<br>1345<br>1349<br>1349<br>1349                                                         | ipara<br>1349<br>1356<br>1356<br>1381                                                         |
| rnião 440 KV<br>0e<br>BAJRU 2,440<br>BAJRU 1,440<br>BAJRU 1,440<br>BAJRU 1,440<br>BAJRU 1,440                                                                                                    | Id Linha 5<br>Para<br>CABREUVA_44<br>E GUADU2_440<br>E GUADU2_440<br>E GUADU2_440<br>T.OESTEY_440                                                                                                    | 0           |      | C:\Prog<br>de<br>ARA<br>ASS<br>BAU<br>BAU<br>BAU                       | Pam Files\LL<br>IRADUA-44<br>IS440<br>IRU440<br>IRU440<br>IRU440                                            | SP\PatLin1\0<br>para<br>IBAURU440<br>BAURU440<br>0ESTE440<br>0ESTE440<br>CABREUVA-4                                                                 | NS79_09.Pw1<br>Nde<br>0 55<br>0 55<br>0 55<br>0 56<br>4 56                                                            | :<br>Npara<br>3 5<br>2 5<br>1 4<br>1 4<br>1 5                                                                   | 961<br>961<br>914<br>934                                                                                                    |        | Program<br>de<br>ASSIS<br>BAURU<br>BAURU<br>BAURU<br>BAURU                                     | FilesVL<br>440<br>440<br>440<br>440                                      | SPVPail<br>para<br>BAURI<br>JUPIA<br>JUPIA<br>ILHASO<br>ILHASO                            | in1\BR<br>J 440<br>440<br>440<br>0LT440<br>0LT440                                              | 0912PN.        | ANA<br>1345<br>1349<br>1349<br>1349<br>1349                                                 | 4para<br>1349<br>1356<br>1356<br>1381<br>1381                                                 |
| Proão 440 KV<br>De<br>BAURU 2,440<br>BAURU 1,440<br>BAURU 2,440<br>BAURU 1,440<br>BAURU 1,440<br>BAURU 1,440<br>BAURU 1,440                                                                                                    | Id Links 5<br>Para<br>CABREUVA_44<br>CABREUVA_44<br>E GUADU2_440<br>E GUADU2_440<br>T.0ESTEY_440<br>T.0ESTEY_440                                                                                                    |             |      | C:VProg<br>de<br>ARA<br>ASS<br>BAU<br>BAU<br>BAU<br>BAU                | ram Files\L<br>RAQUA-44<br>IS440<br>IRU440<br>IRU440<br>IRU440<br>IRU440                                    | SP\PatLin1\0<br>para<br>(BAURU440<br>BAURU440<br>0ESTE440<br>0ESTE440<br>CABREUVA-4<br>CABREUVA-4                                                   | NS79_08.Pw1<br>Nde<br>0 55<br>0 55<br>1 56<br>1 56<br>4 56<br>4 56                                                    | :<br>Npara<br>3 5<br>2 5<br>1 4<br>1 4<br>1 5<br>1 5                                                            | 61<br>61<br>114<br>114<br>384                                                                                                    |        | Program<br>de<br>ASSIS<br>BAURU<br>BAURU<br>BAURU<br>BAURU<br>BAURU                            | Files/L<br>440<br>440<br>440<br>440<br>440<br>440                        | SP/Pat<br>BAURL<br>JUPIA<br>JUPIA<br>ILHAS(<br>ARARA                                      | in1\BR<br>440<br>440<br>0LT440<br>0LT440<br>0LT440                                             | 0912PN.<br>Nde | ANA<br>1345<br>1349<br>1349<br>1349<br>1349<br>1349                                         | Ipara<br>1349<br>1356<br>1356<br>1381<br>1381<br>1383                                         |
| A40         kV           De         BAURU 2_440           BAURU 1_440         BAURU 1_440           BAURU 1_440         BAURU 1_440           BAURU 1_440         BAURU 1_440           BAURU 1_440         BAURU 1_440           BAURU 1_440         BAURU 1_440                                                                                   | Id Linhs 5 Para CABREUVA_44 CABREUVA_44 E GUACU2_440 E GUACU2_440 T.0ESTEY_440 T.0ESTEY_440 BAURU 1_440 BAURU 1_44 | 0<br>0<br>1 |      | C:\Prog<br>de<br>ARA<br>ASS<br>BAU<br>BAU<br>BAU<br>BAU                | ram Files\L<br>RADUA-44<br>IS440<br>IRU440<br>IRU440<br>IRU440<br>IRU440<br>LTEIR-440                       | SP/ParLin1\0<br>para<br>BAURU440<br>DESTE440<br>CABRELIVA-4<br>CABRELIVA-4<br>BAURU440                                                              | NS79_08.PW1<br>Nde<br>0 55<br>0 55<br>0 55<br>0 55<br>4 56<br>4 56<br>4 56<br>1 53                                    | :<br>3 5<br>2 5<br>1 4<br>1 4<br>1 5<br>3 5<br>3 5                                                              | 61<br>61<br>114<br>114<br>114<br>114<br>114<br>114<br>114<br>114<br>11                                                            |        | Program<br>de<br>ASSIS<br>BAURU<br>BAURU<br>BAURU<br>BAURU<br>BAURU<br>BAURU                   | Files\L<br>440<br>440<br>440<br>440<br>440<br>440                        | SP/Pat<br>BAURU<br>JUPIA<br>JUPIA<br>ILHASO<br>ARARA<br>DESTE                             | in1\BR<br>440<br>440<br>0LT440<br>0LT440<br>0LT440<br>0L 440                                   | 0912PN.        | ANA<br>1345<br>1349<br>1349<br>1349<br>1349<br>1349<br>1349<br>1349                         | 4para<br>1349<br>1356<br>1356<br>1381<br>1381<br>1383<br>1578                                 |
| 19830 440 KV<br>De<br>BAURU 2,440<br>BAURU 2,440<br>BAURU 2,440<br>BAURU 2,440<br>BAURU 1,440<br>BAURU 2,440<br>ISOLTEIR,440<br>ISOLTEIR,440                                                                                                    | Id Linhs 5 Para CABREUVA_44 CABREUVA_44 E GUACUI2_444 E GUACUI_444 E GUACUI_440 T.0ESTEY_440 T.0ESTEY_440 BAURU 1_440 BAURU 1_440 BAURU 2_440 BAURU 2_ |             |      | C:\Prog<br>de<br>ARA<br>ASS<br>BAU<br>BAU<br>BAU<br>ISOI               | PADUA-44<br>IS440<br>IRU440<br>IRU440<br>IRU440<br>IRU440<br>IRU440<br>LTEIR-440<br>LTEIR-440               | SP/ParLin1\0<br>BAURU440<br>0ESTE440<br>0ESTE440<br>0ESTE440<br>CABREUVA-4<br>CABREUVA-4<br>BAURU440<br>BAURU440                                    | NS79_09.Pw1<br>Nde<br>0 55<br>0 55<br>1 56<br>4 56<br>4 56<br>4 56<br>3 53<br>0 53                                    | :<br>3 5<br>2 5<br>1 4<br>1 4<br>1 5<br>1 5<br>3 5<br>3 5<br>5 5<br>5 5<br>5 5<br>5 5<br>5 5<br>5 5<br>5 5<br>5 | 361<br>361<br>314<br>384<br>384<br>361<br>361                                                                                     |        | Program<br>de<br>ASSIS<br>BAURU<br>BAURU<br>BAURU<br>BAURU<br>BAURU<br>BAURU<br>BAURU          | Files\L<br>440<br>440<br>440<br>440<br>440<br>440<br>440<br>440          | SP/Pail<br>Pare<br>BAURU<br>JUPIA<br>JUPIA<br>ILHASO<br>ILHASO<br>ARARA<br>DESTE<br>DESTE | in1\BR<br>440<br>440<br>0LT440<br>0LT440<br>0LT440<br>0L 440<br>440                            | 0912PN.        | ANA<br>1345<br>1349<br>1349<br>1349<br>1349<br>1349<br>1349<br>1349<br>1349                 | 4para<br>1349<br>1356<br>1381<br>1381<br>1383<br>1578<br>1578                                 |
| nx50 440 kV<br>De<br>BAURU 2,440<br>BAURU 1,440<br>BAURU 1,440<br>BAURU 1,440<br>BAURU 1,440<br>ISOLTEIR,440<br>ISOLTEIR,440<br>JIPLA 1,440                                                                                                    | Id Linhs 5 Para CABREUVA_44 CABREUVA_44 E GUACU1_440 E GUACU1_440 T.0ESTEY_440 BAURU 1_440 BAURU 1_440 |             |      | C:VProg<br>de<br>ASS<br>BAU<br>BAU<br>BAU<br>ISOI<br>JUP               | PAQUA-44<br>IS440<br>IRU440<br>IRU440<br>IRU440<br>IRU440<br>LTEIR-440                                      | SP\ParLin1\01<br>para<br>(BAURU440<br>0ESTE440<br>0ESTE440<br>0ESTE440<br>CABRELIVA-4<br>BAURU440<br>BAURU440<br>BAURU440<br>BAURU440               | NS79_09.Pw1<br>Nde<br>0 550<br>0 550<br>0 550<br>0 550<br>0 550<br>0 553<br>0 533<br>0 533                            | Npara<br>3 5<br>2 5<br>1 4<br>1 5<br>1 5<br>3 5<br>3 5<br>3 5<br>3 5<br>5 5<br>5 5<br>5 5<br>5 5<br>5 5<br>5    | \$61<br>114<br>114<br>384<br>561<br>361<br>361                                                                                    |        | Program<br>de<br>ASSIS<br>BAURU<br>BAURU<br>BAURU<br>BAURU<br>BAURU<br>BAURU<br>CABRE          | Files/L<br>440<br>440<br>440<br>440<br>440<br>440<br>440<br>440          | SP/Pail<br>BAURI<br>JUPIA<br>JUPIA<br>ILHASI<br>ILHASI<br>ARARA<br>DESTE<br>BAURI         | in1\BR<br>440<br>440<br>0LT440<br>0LT440<br>0LT440<br>2.440<br>440<br>440<br>440               | 0912PN.        | ANA<br>1345<br>1349<br>1349<br>1349<br>1349<br>1349<br>1349<br>1349<br>1349                 | Vpara<br>1349<br>1356<br>1356<br>1381<br>1381<br>1381<br>1383<br>1578<br>1578<br>1578<br>1349 |
| moso         440         kV           De         BAURU 12,440         BAURU 12,440           BAURU 12,440         BAURU 12,440         BAURU 12,440           BAURU 12,440         BAURU 12,440         BAURU 12,440           ISOLTEIR_440         ISOLTEIR_440         JUPIA 1,440           JUPIA 1,440         BURU 12,440         BURU 12,440  | Id Linhs 5 Para CARREUVA_44 CARREUVA_44 E GUACU2_440 E GUACU2_440 T.0ESTEY_440 BAURU 1_440 BAURU 1_440 BAURU 1_440 BAURU 1_440 BAURU 2_440 BAURU 2_440 |             |      | C:VProg<br>de<br>ARA<br>ASS<br>BAU<br>BAU<br>BAU<br>ISOI<br>JUP<br>JUP | Pam Files/L<br>IS440<br>IRU440<br>IRU440<br>IRU440<br>IRU440<br>LTEIR440<br>LTEIR-440<br>LTEIR-440<br>LA440 | SP\ParLin1\0<br>para<br>(BAURU440<br>0ESTE440<br>0ESTE440<br>0ESTE440<br>0ESTE440<br>CABRELIVA-4<br>CABRELIVA-4<br>BAURU440<br>BAURU440<br>BAURU440 | NS79_09.Pw1<br>Nde<br>0 55<br>0 55<br>1 56<br>4 56<br>4 56<br>4 56<br>0 53<br>0 53<br>0 53<br>0 53<br>0 53            | -<br>Npara<br>-<br>-<br>-<br>-<br>-<br>-<br>-<br>-<br>-<br>-<br>-<br>-<br>-                                     | 361<br>361<br>114<br>384<br>384<br>361<br>361<br>361<br>361                                                                       |        | Program<br>de<br>ASSIS<br>BAURU<br>BAURU<br>BAURU<br>BAURU<br>BAURU<br>BAURU<br>CABRE<br>CABRE | Files/L<br>440<br>440<br>440<br>440<br>440<br>440<br>440<br>440<br>UVA44 | SPVPad<br>BAURU<br>JUPIA<br>JUPIA<br>ILHASO<br>ARARA<br>DESTE<br>BAURU<br>BAURU<br>BAURU  | in1\BR<br>440<br>440<br>0LT440<br>0LT440<br>0LT440<br>0L440<br>440<br>440<br>440<br>440<br>440 | 0912PN.        | ANA<br>1345<br>1349<br>1349<br>1349<br>1349<br>1349<br>1349<br>1349<br>1349<br>1349<br>1298 | Apara<br>1349<br>1356<br>1356<br>1361<br>1361<br>1363<br>1578<br>1578<br>1578<br>1349<br>1349 |
| Att         KV           De         BAURU 2_440           BAURU 2_440         BAURU 2_440           BAURU 1_440         BAURU 1_440           BAURU 1_440         BAURU 1_440           ISOLTER_440         ISOLTER_440           ISOLTER_440         ISOLTER_440           JUPIA 1_440         JUPIA 2_440           SSIS 1_40         ISOLTER_440 | Id Linhs 5 Para CABRELIVA_44 CABRELIVA_44 CABRELIVA_44 E GULCU2_444 E GULCU2_444 E GULCU2_444 E GULCU2_440 T.0ESTEY_440 BAURU 1_440 BAURU 2_440 BAURU 2_440 BAURU 1_440 BAURU 1_440 BAURU  |             |      | C:VProg<br>de<br>ARA<br>ASS<br>BAU<br>BAU<br>BAU<br>ISOI<br>JUP<br>JUP | PADUA-44<br>IS440<br>IRU440<br>IRU440<br>IRU440<br>IRU440<br>LTEIR-440<br>LTEIR-440<br>IA440                | SP\ParLin1\0<br>para<br>IBAURU440<br>BAURU440<br>0ESTE440<br>0ESTE440<br>CABRELVA-4<br>CABRELVA-4<br>BAURU440<br>BAURU440<br>BAURU440               | NS79_09.Pw/<br>Nde<br>0 550<br>0 550<br>0 550<br>0 550<br>0 550<br>4 560<br>4 560<br>4 560<br>0 530<br>0 533<br>0 533 | 5<br>3 5<br>2 5<br>1 4<br>1 4<br>1 5<br>3 5<br>3 5<br>3 5<br>3 5<br>5 5<br>5 5<br>5 5<br>5 5<br>5 5<br>5        | 361           114           114           384           361           361           361           361           361           361 |        | Program<br>de<br>ASSIS<br>BAURU<br>BAURU<br>BAURU<br>BAURU<br>BAURU<br>BAURU<br>CABRE<br>CABRE | 440<br>440<br>440<br>440<br>440<br>440<br>440<br>440<br>440<br>440       | SPVPad<br>BAURU<br>JUPIA<br>JUPIA<br>ILHASO<br>ARARA<br>DESTE<br>BAURU<br>BAURU           | in1\BR<br>440<br>440<br>0LT440<br>0LT440<br>0LT440<br>0L440<br>440<br>440<br>J 440<br>J 440    | 0912PN.        | ANA<br>1345<br>1349<br>1349<br>1349<br>1349<br>1349<br>1349<br>1349<br>1349                 | 4para<br>1349<br>1356<br>1356<br>1381<br>1381<br>1383<br>1578<br>1578<br>1349<br>1349         |

Pode-se verificar para essa linha que os dados calculados e os presentes nos decks do ONS são bastante próximos.

#### G. Cálculo de parâmetros a partir de medições

As medições realizadas pelo SSC são fornecidas em formato Excel e salvas em arquivo texto, podendo ser lidos pelo aplicativo ParLin.

A seguir a tela de cálculo de parâmetros a partir das medições do SSC:

| os <u>S</u> aída <u>M</u> apa <u>C</u> ompara M <u>e</u> dição | o Aju | da             |        |          |        |         |         |          |            |            |             |
|----------------------------------------------------------------|-------|----------------|--------|----------|--------|---------|---------|----------|------------|------------|-------------|
| Linhas Baras Maras Cabos                                       | A.    | Torres 🦓 M     | apa 👔  | Compara  | Mediçã | Ses     |         |          |            |            |             |
| arâmetros                                                      | Mediç | ões            |        |          |        |         |         |          |            |            |             |
| Medidos (médias)                                               | No    | data hora      | Vibcal | Viremoto | Placel | Parmoto | 0 local | 0 remoto | B1 IDbm/km | ×1 IDbm/km | C1 InF (rm) |
| R1 (0hm/km) 0.01397                                            | 1     | 23/09/07 00:00 | 456.7  | 458.4    | 321.6  | .323.1  | -98.0   | .5.4     | 0.01782    | 0.3233     | 13.575      |
| ×1 (0hm/km) 0.3240                                             | 2     | 22/09/07 01:00 | 456.6  | 459.4    | 221.6  | -323.1  | .00.0   | -6.4     | 0.01649    | 0.3235     | 13 590      |
| C1 (nF/km) 13.393                                              | 3     | 23/09/07 02:00 | 456.6  | 458.4    | 321.6  | .323.1  | -88.0   | 6.4      | 0.01649    | 0.3235     | 13,580      |
|                                                                | 4     | 23/09/07 03:00 | 456.4  | 458.4    | 321.6  | -323.1  | -98.0   | .5.4     | 0.01383    | 0.3240     | 13 590      |
| Mandadas Bartinas)                                             | 5     | 23/09/07 04:00 | 456.4  | 458.4    | 321.6  | -323.1  | -99.0   | -6.4     | 0.01393    | 0.3240     | 13,590      |
|                                                                | 6     | 23/09/07 05:00 | 456.4  | 458.4    | 321.6  | -323.1  | -88.0   | -6.4     | 0.01383    | 0.3240     | 13,590      |
| HT (UNMVKM) U.GESU2                                            | 7     | 23/09/07 06:00 | 456.4  | 458.4    | 321.6  | -323.1  | -88.0   | -6.4     | 0.01383    | 0.3240     | 13,590      |
| ×1 (0hm/km) 0.321                                              | 8     | 23/09/07 07:00 | 456.4  | 459.4    | 321.6  | -323.1  | -98.0   | -6.4     | 0.01383    | 0.3240     | 13,590      |
| C1 (nF/km) 13.662                                              | 9     | 23/09/07 08:00 | 456.4  | 458.4    | 321.6  | -323.1  | -88.0   | -6.4     | 0.01383    | 0.3240     | 13,590      |
|                                                                | 10    | 23/09/07 09:00 | 456.4  | 458.4    | 321.6  | -323.1  | -88.0   | -3.2     | 0.01540    | 0.3237     | 13.201      |
| Identif. Linha 46                                              | 11    | 23/09/07 10:00 | 456.4  | 458.4    | 321.6  | -323.1  | -99.0   | -4.8     | 0.01461    | 0.3239     | 13.395      |
| De BAU                                                         | 12    | 23/09/07 11:00 | 456.4  | 458.4    | 321.6  | -323.1  | -88.0   | -4.8     | 0.01461    | 0.3239     | 13.395      |
| Para ARA                                                       | 13    | 23/09/07 12:00 | 456.4  | 458.4    | 321.6  | -323.1  | -88.0   | -4.8     | 0.01461    | 0.3239     | 13.395      |
|                                                                | 14    | 23/09/07 13:00 | 456.4  | 458.4    | 321.6  | -323.1  | -98.0   | -4.8     | 0.01461    | 0.3239     | 13.395      |
| <i>a</i> . <i>a</i>                                            | 15    | 23/09/07 14:00 | 456.4  | 458.4    | 321.6  | -323.1  | -88.0   | 4.8      | 0.01461    | 0.3239     | 13.395      |
| mincapao                                                       | 16    | 23/09/07 15:00 | 456.4  | 458.4    | 321.6  | -323.1  | -88.0   | -4.8     | 0.01461    | 0.3239     | 13.395      |
| BAU                                                            | 17    | 23/09/07 16:00 | 456.4  | 458.4    | 321.6  | -323.1  | -88.0   | -4.8     | 0.01461    | 0.3239     | 13.395      |
| Para ARA                                                       | 18    | 23/09/07 17:00 | 456.4  | 458.4    | 321.6  | -323.1  | -84.8   | -6.4     | 0.01223    | 0.3242     | 13.199      |
|                                                                | 19    | 23/09/07 18:00 | 456.4  | 458.4    | 321.6  | -323.1  | -84.8   | -6.4     | 0.01223    | 0.3242     | 13.199      |
| Compr (km)  103.7                                              | 20    | 23/09/07 19:00 | 456.4  | 459.4    | 321.6  | -323.1  | -84.8   | -6.4     | 0.01223    | 0.3242     | 13.199      |
| A 414 M                                                        | 21    | 23/09/07 20:00 | 456.4  | 458.4    | 321.6  | -323.1  | -84.8   | -6.4     | 0.01223    | 0.3242     | 13.199      |
| ensao (ku)   440                                               | 22    | 23/09/07 21:00 | 456.4  | 458.4    | 321.6  | -323.1  | -84.8   | -6.4     | 0.01223    | 0.3242     | 13.199      |
| 1 [                                                            | 23    | 23/09/07 22:00 | 456.4  | 458.4    | 321.6  | -323.1  | -84.8   | -6.4     | 0.01223    | 0.3242     | 13.199      |
| Abre Medição Calcula                                           | 24    | 23/09/07 23:00 | 456.4  | 458.4    | 321.6  | -323.1  | -84.8   | -6.4     | 0.01223    | 0.3242     | 13.199      |
|                                                                | 25    | 24/03/07 00:00 | 456.4  | 458.4    | 321.6  | -323.1  | -84.8   | -6.4     | 0.01223    | 0.3242     | 13.199      |

Fig. 9. Tela de cálculo de parâmetros a partir de medições.

- As funções realizadas nessa tela são as seguintes:
- Abertura do arquivo de medições
- Localização da linha no banco de dados (se necessário)
- Cálculo experimental dos parâmetros

Para o caso da linha Embu Guaçu-Aldeia da Serra 345, no arquivo de medições a identificação é EMG-SUL, devendo *De* e *Para* ser alterados manualmente para GUA e SER por exemplo.

Os parâmetros são calculados para cada medição mas é feito o cálculo da média dos parâmetros, que são apresentados em:

| Parâmetros<br>Medidos (médias) |         |
|--------------------------------|---------|
| R1 (Ohm/km)                    | 0.01397 |
| ×1 (Ohm/km)                    | 0.3240  |
| C1 (nF/km)                     | 13.393  |
|                                |         |

Esses parâmetros médios calculados são gravados no banco de dados podendo ser vistos na tela de linhas. Para linhas sem medições disponíveis ou utilizadas esses dados ficam em branco na tela de linhas.

#### IV. AVALIAÇÃO DO ALGORITMO DE CÁLCULO EXPERIMENTAL

Foram feitos testes para as quatro planilhas de medições recebidas, para a linha Nova Avanhandava - São José do Rio Preto 138 kV circuito duplo, para a linha Bauru-Araraquara 440 kV, circuito simples e para a linha Embu Guaçu – Aldeia da Serra, 345 kV, circuito duplo.

O formato do arquivo texto, gerado a partir da planilha é o seguinte, normalmente compreendendo o dia inteiro, amostrado a cada 30 ou 60 minutos:

|   |                                                    | R1      |        | X1     |        | C1     |        |  |  |  |
|---|----------------------------------------------------|---------|--------|--------|--------|--------|--------|--|--|--|
|   |                                                    | Ω/km    | Erro % | Ω/km   | Erro % | nF/km  | Erro % |  |  |  |
|   | Teórico                                            | 0,09802 | -      | 0,461  | -      | 9,58   | -      |  |  |  |
|   | Circ 1                                             | 0,14537 | 48,3   | 0,4703 | 2,0    | 11,006 | 14,9   |  |  |  |
|   | Circ 2                                             | 0,14483 | 47,8   | 0,4714 | 2,2    | 11,651 | 21,6   |  |  |  |
| ~ | Tabela 10.3 – Comparação parâmetros– NAV – SIR 138 |         |        |        |        |        |        |  |  |  |

| Tabela 1 | 0.3 - 0.3 | Comparação | parâmetros- | NAV | ′ – SJR | 138. |
|----------|-----------|------------|-------------|-----|---------|------|
|----------|-----------|------------|-------------|-----|---------|------|

|         | R1      |        | X1     |        | C1     |        |
|---------|---------|--------|--------|--------|--------|--------|
|         | Ω/km    | Erro % | Ω/km   | Erro % | nF/km  | Erro % |
| Teórico | 0,02502 | -      | 0,321  | -      | 13,622 | -      |
| Medido  | 0,01397 | -44,2  | 0,3240 | 0,9    | 13,393 | -1,7   |
| <br>    | a       |        |        |        |        |        |

Tabela 10.5 – Comparação parâmetros- BAU-ARA 440.

|                   |                   |        | 111             |          | U                |        |
|-------------------|-------------------|--------|-----------------|----------|------------------|--------|
|                   | Ω/km              | Erro % | Ω/km            | Erro %   | nF/km            | Erro % |
| Teórico           | 0,0397            | -      | 0,364           | -        | 12,254           | -      |
| Medido            | 0,03857           | -2,8   | 0,3685          | 1,2      | 14,209           | 15,9   |
| Teórico<br>Medido | 0,0397<br>0,03857 | -2,8   | 0,364<br>0,3685 | -<br>1,2 | 12,254<br>14,209 |        |

Tabela 10.7 - Comparação parâmetros- EMG-SUL 345, circ 1.

Os resultados mostraram o método de obtenção experimental de parâmetros implementado no aplicativo apresentou resultados relativamente satisfatórios, com erros maiores para as resistências, com os parâmetros obtidos não diferindo muito dos valores calculados teoricamente, principalmente as reatâncias em que foram obtidos valores bastante precisos, com erro máximo de 2,2%. A grande vantagem do algoritmo implementado no aplicativo é que o mesmo usa fórmulas diretas sem a necessidade de uso de técnicas de otimização.

Além disso, como não há disponibilidade de medições feitas por PMU's foi possível utilizar dados não sincronizados fornecidos pelo SSC (Sistema de Supervisão e Controle), sendo feita uma sincronização que utiliza os parâmetros teóricos da linha.

### V. Conclusões

Os objetivos do projeto foram alcançados, sendo disponibilizado para a Cteep um aplicativo de controle de parâmetros dos dados das linhas, com o banco de dados preenchido a partir da conversão do banco de dados recebido no formato texto.

O aplicativo contém um módulo para cálculo de parâmetros de seqüência positiva com base nas medições do SSC sendo esses parâmetros gravados no banco de dados.

O aplicativo fornece recursos como comparação de parâmetros com decks dos programas Anarede e Anafas, para os quais fornece os modelos de cada linha.

O programa também realiza o modelamento da linha para o programa ATP conforme o tipo de modelo escolhido pelo usuário.

#### VI. REFERÊNCIAS BIBLIOGRÁFICAS

- Jiang, J.A.; Yang, J. Z.; Lin, Y. H.; Liu, C. H.; Ma, J.C.; "An Adaptive PMU Based Fault Detection/Location Technique for Transmission Lines Part I: Theory and Algorithms," IEEE Transactions on Power Delivery, vol. 15, no. 2, April 2000, pp 486-493.
- [2] Shengfang, L.; Chunju, F.; Weiyong, Y.; Cai Huarong; Li, K.K.; "A new phase measurement unit (PMU) based fault location algorithm for double circuit lines," Eighth IEE International Conference on Developments in Power System Protection, 2004. vol. 1, 5-8 April 2004 pp.188 – 191.
- [3] ATP Alternative Transients Program, Leuven, 1982.
- [4] Cepel Anarede Programa de Análise de Redes.
- [5] Cepel Anafas Programa de Análise de Faltas Assimétricas.
- [6] Mathworks. Matlab, High-performance numeric computation and visualization software: Reference guide, Imprenta Natick, Mass, 1992.Nota 1 Cteep param
- [7] Convênio Cteep-FUSP Desenvolvimento de Sistema de Gerenciamento e Controle de Dados e Parâmetros Elétricos de Linhas de Transmissão, Nota Técnica 1 - Revisão bibliográfica, 2007.
- [8] Convênio Cteep-FUSP Desenvolvimento de Sistema de Gerenciamento e Controle de Dados e Parâmetros Elétricos de Linhas de Transmissão, Manual do Aplicativo ParLin, 2007.